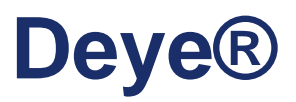

## Hybrid-Wechselrichter

SUN-6K-SG04LP3-EU

SUN-8K-SG04LP3-EU

SUN-10K-SG04LP3-EU

SUN-12K-SG04LP3-EU

**Benutzerhandbuch** 

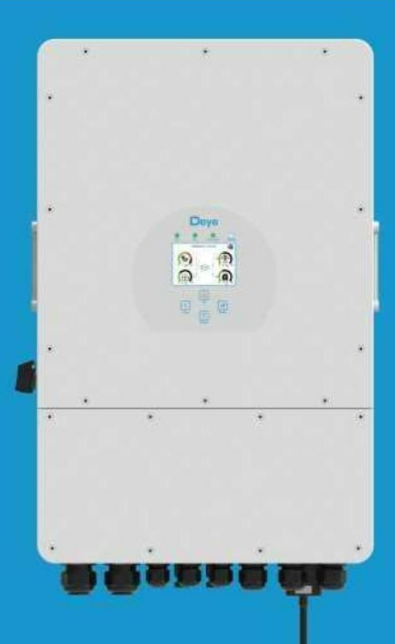

# Inhalt

| 1.      | Sicherheitseinführungen                                                 | .01    |
|---------|-------------------------------------------------------------------------|--------|
| 2.      | Produkthinweise                                                         | .01-04 |
| 2       | 2.1 Produktübersicht                                                    |        |
| 2       | 2.2 Produktgrösse                                                       |        |
| 2       | 2.3 Produktmerkmale                                                     |        |
| 2       | 2.4 Grundlegende Systemarchitektur                                      |        |
| 3.      | Installation                                                            | .05-24 |
| 3       | 3.1 Liste der Einzelteile                                               |        |
| 3       | 3.2 Montageanleitung                                                    |        |
| 3       | 5.3 Batterieanschluss                                                   |        |
| 3       | 3.4 Netzanschluss und Ersatzlastanschluss                               |        |
| 3       | 5.5 PV-Anschluss                                                        |        |
| 3       | 6.6 CT-Anschluss                                                        |        |
| 3       | 5.6.1 Zähleranschluss                                                   |        |
|         | 5.7 Erdanschluss (obligatorisch)                                        |        |
| 3       | 5.8 WiFi Verbindung                                                     |        |
| -       | 10 Schaltalan                                                           |        |
| 4       | 11 Typisches Anwendungsdiagramm eines Dieselgenerators                  |        |
| 3       | 3.12 Phasenparallelschaltplan                                           |        |
| Δ       | ΟΡΕΒΔΤΙΟΝ                                                               | 25     |
| -       | 4.1 POW ON / OFF                                                        | 25     |
|         | 4.2 Operation and Display Panel                                         |        |
| 5       | LCD Rildschirm Icons                                                    | 26-38  |
| 5       | 5.1 Main Serron                                                         | 20-30  |
|         | 5.2 Solar Power Kurve                                                   |        |
|         |                                                                         |        |
|         | 5.3 Curve Page-Solar & Load & Netz                                      |        |
|         | 5.4 System Setup Menu                                                   |        |
|         | 5.5 Basic Setup Menu                                                    |        |
|         | 5.6 Battery Setup Menu                                                  |        |
|         | 5.7 System Work Mode Setup Menu                                         |        |
|         | 5.8 Netz Setup Menu<br>5.0 Comparator Part Lion Solary Manu             |        |
|         | 5.9 Generator Port Use Setup Menu<br>5.10 Waitargabanda Euroktion Satur |        |
|         | Monu                                                                    |        |
|         | 5.11 Device Info Setup Menu                                             |        |
| c       | Madua                                                                   | 20.20  |
| ю.<br>— | Modus                                                                   | 38-39  |
| 7.      | Hattungsbeschränkung                                                    | .39-43 |
| 8.      | Datenblatt                                                              | .44-45 |
| 9.      | Anhang I                                                                | .46-47 |
| 10      | Anhang II                                                               | .48    |
|         |                                                                         |        |

## Über diese Anleitung

Das Handbuch beschreibt hauptsächlich die Produktinformationen, Richtlinien für Installation, Betrieb und Wartung. Das Handbuch kann keine vollständigen Informationen über die Photovoltaik (PV)-Anlage enthalten.

## Wie man die Anleitung benutzt

Lesen Sie das Handbuch und andere zugehörige Dokumente, bevor Sie irgendwelche Eingriffe am Wechselrichter vornehmen. Unterlagen sind sorgfältig aufzubewahren und jederzeit verfügbar zu haben.

Die Inhalte können aufgrund der Produktentwicklung regelmässig aktualisiert oder überarbeitet werden. Die Informationen in diesem Handbuch können ohne Vorankündigung geändert werden. Das neueste Handbuch kann über service@deye.com.cn bezogen werden

## 1. Sicherheitseinführungen

Dieses Kapitel enthält wichtige Sicherheits- und Betriebshinweise. Lesen und bewahren Sie dieses Handbuch zum späteren Nachschlagen auf.

- Lesen Sie vor der Verwendung des Wechselrichters die Anweisungen und Warnschilder der Batterie und die entsprechenden Abschnitte in der Bedienungsanleitung.
- Zerlegen Sie den Wechselrichter nicht. Wenn Sie eine Wartung oder Reparatur benötigen, bringen Sie es zu einem professionellen Servicecenter.
- Unsachgemässer Zusammenbau kann zu elektrischem Schlag oder Brand führen.
- Um das Risiko eines Stromschlags zu verringern, trennen Sie alle Kabel, bevor Sie mit Wartungsoder Reinigungsarbeiten beginnen. Durch Ausschalten des Geräts wird dieses Risiko nicht verringert.
- Achtung: Nur qualifiziertes Personal darf dieses Gerät mit Batterie installieren.
- Laden Sie niemals eine eingefrorene Batterie.
- Für einen optimalen Betrieb dieses Wechselrichters befolgen Sie bitte die erforderlichen Spezifikationen, um die geeignete Kabelgrösse auszuwählen. Es ist sehr wichtig, diesen Wechselrichter korrekt zu betreiben.
- Seien Sie sehr vorsichtig, wenn Sie mit Metallwerkzeugen an oder in der N\u00e4he von Batterien arbeiten. Das Fallenlassen eines Werkzeugs kann einen Funken oder Kurzschluss in Batterien oder anderen elektrischen Teilen verursachen und sogar eine Explosion verursachen.
- Bitte befolgen Sie strikt das Installationsverfahren, wenn Sie AC- oder DC-Klemmen trennen möchten. Einzelheiten finden Sie im Abschnitt "Installation" dieses Handbuchs.
- Erdungsanweisungen Dieser Wechselrichter sollte an ein dauerhaft geerdetes Verdrahtungssystem angeschlossen werden. Beachten Sie bei der Installation dieses Wechselrichters unbedingt die örtlichen Anforderungen und Vorschriften.

Verursachen Sie niemals einen Kurzschluss am AC-Ausgang und am DC-Eingang. Schliessen Sie das Gerät nicht an das Stromnetz an, wenn der DC-Eingang kurzgeschlossen ist.

## 2. Produkteinführung

Dies ist ein multifunktionaler Wechselrichter, der die Funktionen von Wechselrichter, Solarladegerät und Batterieladegerät kombiniert, um eine unterbrechungsfreie Stromversorgung mit tragbarer Grösse zu bieten. Sein umfassendes LCD-Display bietet eine benutzerkonfigurierbare und leicht zugängliche Tastenbedienung wie Batterieladung, Wechselstrom-/Solarladung und akzeptable Eingangsspannung basierend auf verschiedenen Anwendungen.

## 2.1 Produkt Übersicht

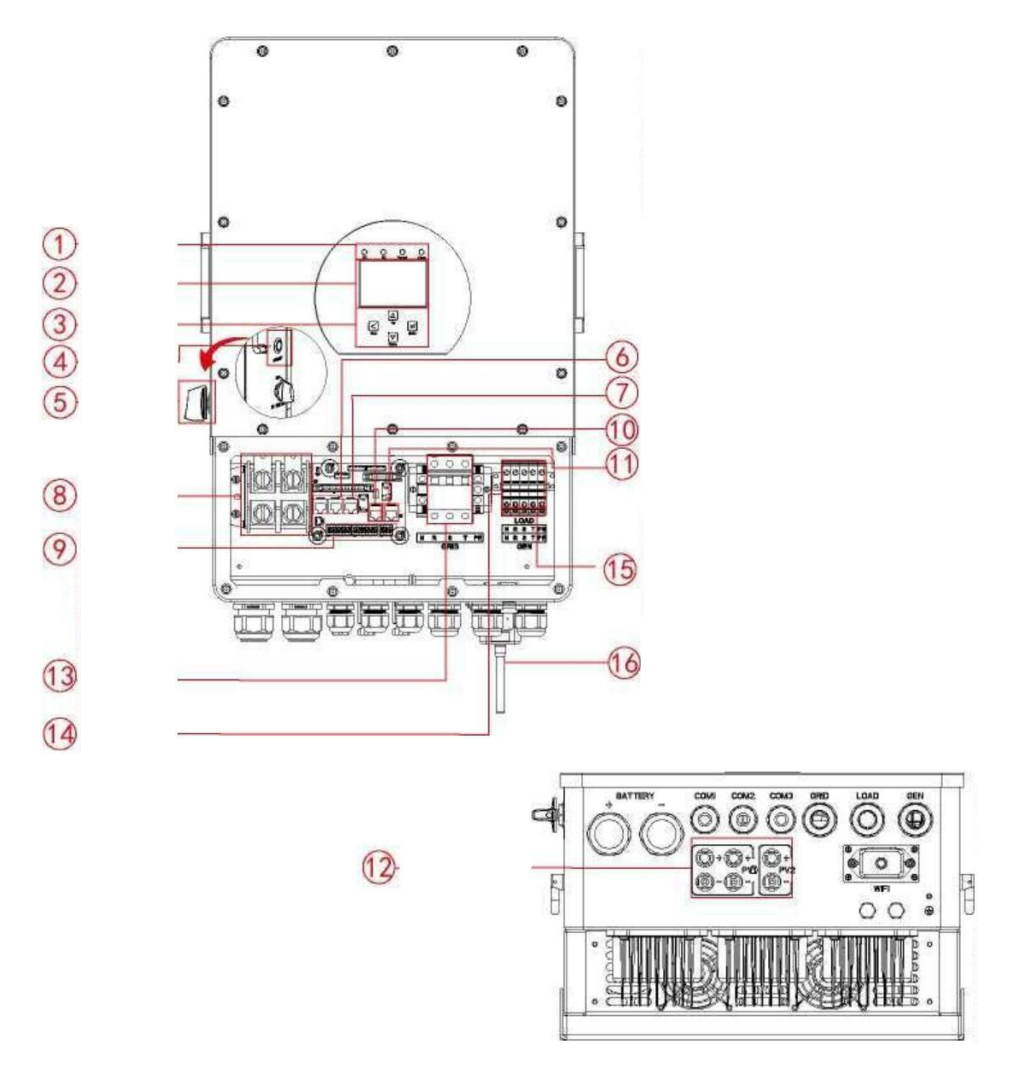

- 1: Wechselrichteranzeigen
- 2: LCD-Anzeige
- 3: Funktionstasten
- 4: Ein-/Aus-Taste
- 5: DC-Schalter
- 6: Parallelanschluss

- 7: Meter-485-Port
- 8: Batterieeingangsanschlüsse
- 9: Funktionsport
  - 10: ModeBUS-Anschluss
- 11: BMS-Anschluss
  - 12: PV-Eingang mit zwei MPPT

- 13: \*Leistungsschalter des
- 14: Laden
- 15: Generatoreingang
- 16: WiFi-Schnittstelle

\*Bei einigen Hardwareversionen ist der Leistungsschalter von Netz nicht vorhanden

## 2.2 Produkt Grösse

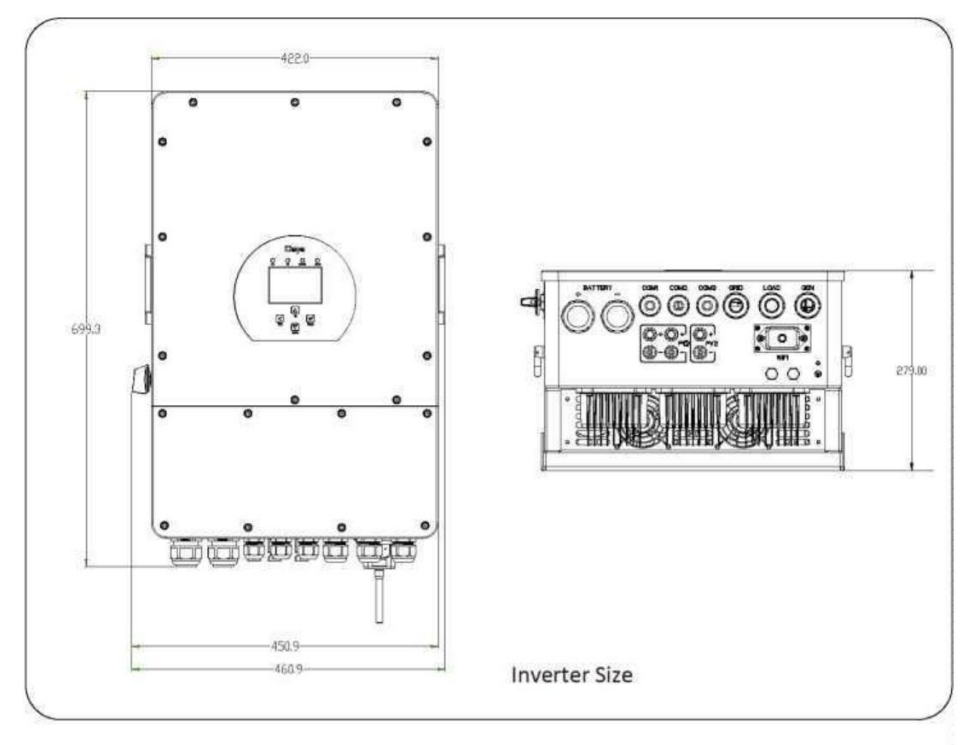

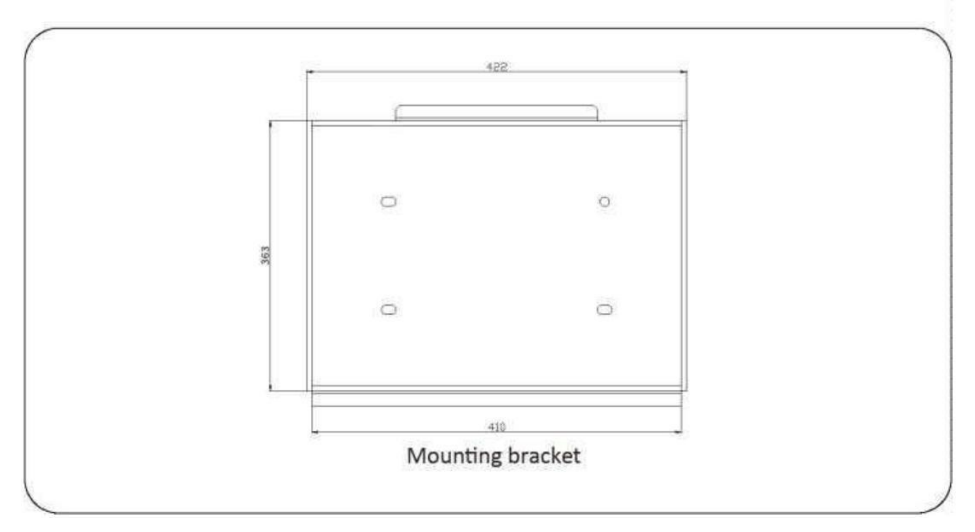

### 2.3 Produktmerkmale

- 230V/400V Dreiphasen-Wechselrichter mit reiner Sinuswelle.
- Eigenverbrauch und Netzeinspeisung.
- Automatischer Neustart, während AC sich erholt.
- Programmierbare Versorgungspriorität für Batterie oder Netz.
- Programmierbare mehrere Betriebsmodi: On Netz, Off Netz und USV.

- Konfigurierbarer Batterieladestrom/-spannung basierend auf Anwendungen durch LCD-Anzeige.

- Konfigurierbare AC/Solar/Generator-Ladepriorität durch LCD-Schaltung.
- Kompatibel mit Netzspannung oder Generatorleistung.
- Überlast-/Übertemperatur-/Kurzschlussschutz.
- Intelligentes Batterieladegerät-Design für optimierte Batterieleistung
- Verhindern Sie mit der Begrenzungsfunktion, dass überschüssige Energie in das Netz fliesst.
- Unterstützt WIFI-Überwachung und eingebaute 2 Strings für 1 MPP-Tracker, 1 String für 1 MPP-Tracker.
- Intelligent einstellbares dreistufiges MPPT-Laden für optimierte Batterieleistung.
- Nutzungszeitraum Funktion.
- Smart-Load-Funktion.

#### 2.4 Grundlegende Systemarchitektur

Die folgende Abbildung zeigt die grundlegende Anwendung dieses Wechselrichters. Es enthält auch folgende Geräte, um ein vollständig laufendes System zu haben.

- Generator oder Versorgungsunternehmen
- PV-Module

Wenden Sie sich an Ihren Systemintegrator für andere mögliche Systemarchitekturen, abhängig von Ihren Anforderungen.

Dieser Wechselrichter kann alle Arten von Geräten in Wohn- oder Büroumgebungen mit Strom versorgen, einschliesslich motorisierter Geräte wie Kühlschränke und Klimaanlagen.

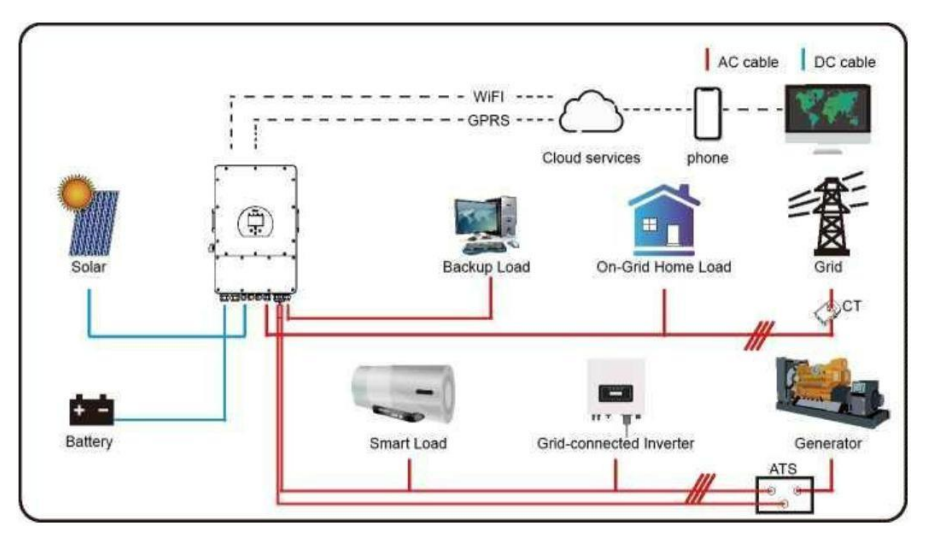

## 3. Installation

## 3.1 Teileliste

Überprüfen Sie die Ausrüstung vor der Installation. Bitte stellen Sie sicher, dass nichts in der Verpackung beschädigt ist. Sie sollten die Artikel in folgendem Paket erhalten haben:

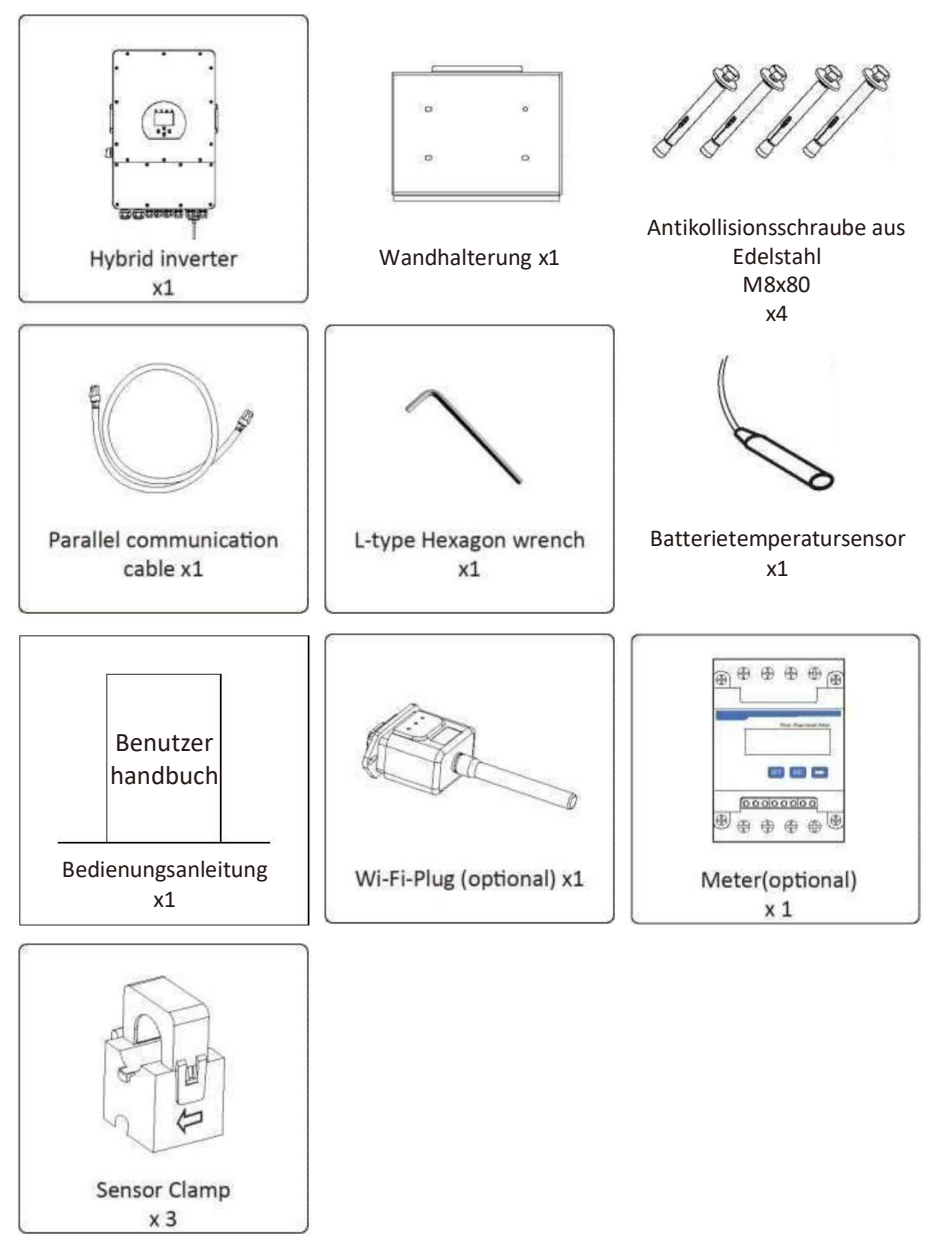

#### 3.2 Montageanleitung

## Vorsichtsmassnahme bei der Installation

Dieser Hybrid-Wechselrichter ist für den Aussenbereich konzipiert (IP65). Bitte stellen Sie sicher, dass der Installationsort die folgenden Bedingungen erfüllt:

- Nicht in direktem Sonnenlicht
- Nicht in Bereichen, in denen leicht entzündliche Materialien gelagert werden.
- Nicht in explosionsgefährdeten Bereichen.
- Nicht in der N\u00e4he der Fernsehantenne oder des Antennenkabels.
- Nicht höher als eine Höhe von etwa 2000 Metern über dem Meeresspiegel.
- Nicht in Umgebungen mit Niederschlag oder Feuchtigkeit (>95%)

Bitte VERMEIDEN Sie während der Installation und des Betriebs direkte Sonneneinstrahlung, Regeneinwirkung und Schneeablagerungen. Bevor Sie alle Kabel anschliessen, nehmen Sie bitte die Metallabdeckung ab, indem Sie die Schrauben wie unten gezeigt entfernen:

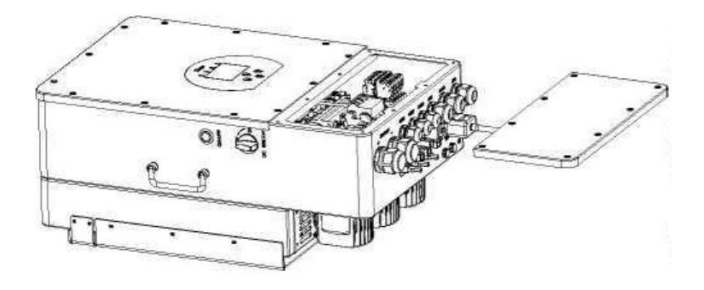

## Berücksichtigen Sie die folgenden Punkte, bevor Sie den Installationsort auswählen:

 Bitte wählen Sie eine senkrechte Wand mit Tragfähigkeit für die Montage, die für die Montage auf Beton oder anderen nicht brennbaren Oberflächen geeignet ist, die Montage wird unten gezeigt.

 Montieren Sie diesen Wechselrichter auf Augenhöhe, um das LCD-Display jederzeit ablesen zu können.

■ Die Umgebungstemperatur sollte zwischen -25 und 60 ° Cliegen, um einen optimalen Betrieb zu gewährleisten.

• Achten Sie darauf, andere Gegenstände und Oberflächen wie in der Abbildung gezeigt zu halten, um eine ausreichende Wärmeableitung zu gewährleisten und genügend Platz zum Entfernen von Kabeln zu haben.

> 500mm

Lassen Sie für eine gute Luftzirkulation zur Wärmeabfuhr einen Freiraum von ca. 50cm seitlich und ca. 50 cm über und unter dem Gerät. Und 100cm nach vorne.

#### Wechselrichter montieren

Denken Sie daran, dass dieser Wechselrichter schwer ist! Seien Sie vorsichtig beim Herausheben aus der Verpackung. Wählen Sie den empfohlenen Bohrkopf (wie im Bild unten gezeigt), um 4 Löcher mit einer Tiefe von 52-60 mm in die Wand zu bohren.

- 1. Verwenden Sie einen geeigneten Hammer, um die Spreizdübel in die Löcher einzusetzen.
- 2. Tragen Sie den Wechselrichter und halten Sie ihn fest, achten Sie darauf, dass der Aufhänger auf die Dehnschraube zielt, und befestigen Sie den Wechselrichter an der Wand.
- 3. Befestigen Sie den Schraubenkopf der Dehnschraube, um die Montage abzuschliessen.

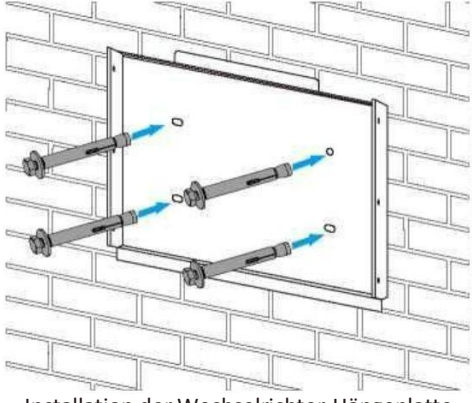

Installation der Wechselrichter-Hängeplatte

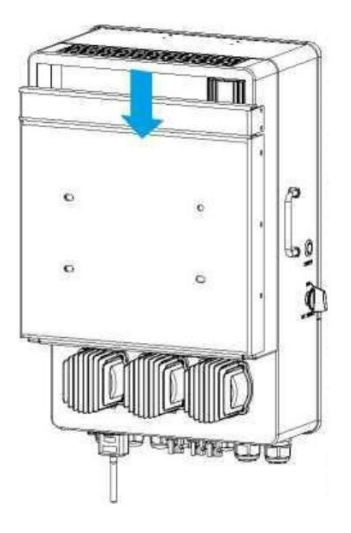

#### 3.3 Batterieanschluss

Für sicheren Betrieb und Konformität ist ein separater DC-Überstromschutz oder eine Trennvorrichtung zwischen der Batterie und dem Wechselrichter erforderlich. In einigen Anwendungen sind Schaltgeräte möglicherweise nicht erforderlich, aber

Überstromschutzvorrichtungen sind dennoch erforderlich. Beziehen Sie sich auf die typische Stromstärke in der Tabelle unten für die erforderliche Sicherungs- oder Trennschaltergrösse.

| Modell Drahtstärke |        | Kabel (mm') | Drehmomentwert (max.) |
|--------------------|--------|-------------|-----------------------|
| 5Kw 2AWG           |        | 35          | 24,5Nm                |
| 6Kw 1AWG           |        | 40          | 24,5Nm                |
| 8Kw 1AWG           |        | 40          | 24,5Nm                |
| 10Kw               | 1/0AWG | 60          | 24,5Nm                |
| 12Kw 1/0AWG        |        | 60          | 24,5Nm                |

Tabelle 3-2 Kabelgrösse

Die gesamte Verkabelung muss von einem Fachmann durchgeführt werden.

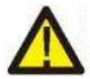

Das Anschliessen der Batterie mit einem geeigneten Kabel ist wichtig für einen sicheren und effizienten Betrieb des Systems. Um das Verletzungsrisiko zu reduzieren, siehe Tabelle 3-2 für empfohlene Kabel.

Bitte befolgen Sie die folgenden Schritte, um den Batterieanschluss zu implementieren:

- 1. Bitte wählen Sie ein geeignetes Batteriekabel mit dem richtigen Stecker, das gut in die Batteriepole passt.
- 2. Lösen Sie die Schrauben mit einem geeigneten Schraubendreher und setzen Sie die Batterieanschlüsse ein, ziehen Sie dann die Schraube mit dem Schraubendreher fest und achten Sie darauf, dass die Schrauben mit einem Drehmoment von 24,5 NM im Uhrzeigersinn angezogen werden.
- 3. Stellen Sie sicher, dass sowohl die Batterie als auch der Wechselrichter richtig gepolt sind.

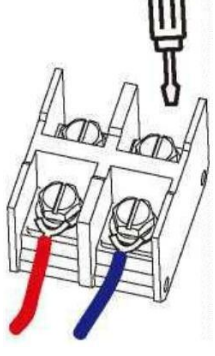

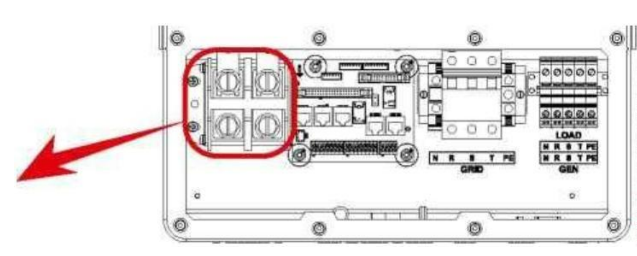

Für 5-12KW-Modell, Schraubengrösse des Batterieanschlusses: M10

3. Falls Kinder den Wechselrichter berühren oder Insekten in den Wechselrichter eindringen, vergewissern Sie sich bitte, dass der Wechselrichterstecker wasserdicht befestigt ist, indem Sie ihn im Uhrzeigersinn drehen.

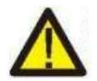

Die Installation muss mit Sorgfalt durchgeführt werden.

Bevor Sie die endgültige DC-Verbindung herstellen oder den DC-Trennschalter schliessen, vergewissern Sie sich, dass Plus (+) mit Plus (+) und Minus (-) mit Minus (-) verbunden werden muss. Ein verpolter Anschluss an der Batterie beschädigt den Wechselrichter.

#### 3.3.2 Port Funktion

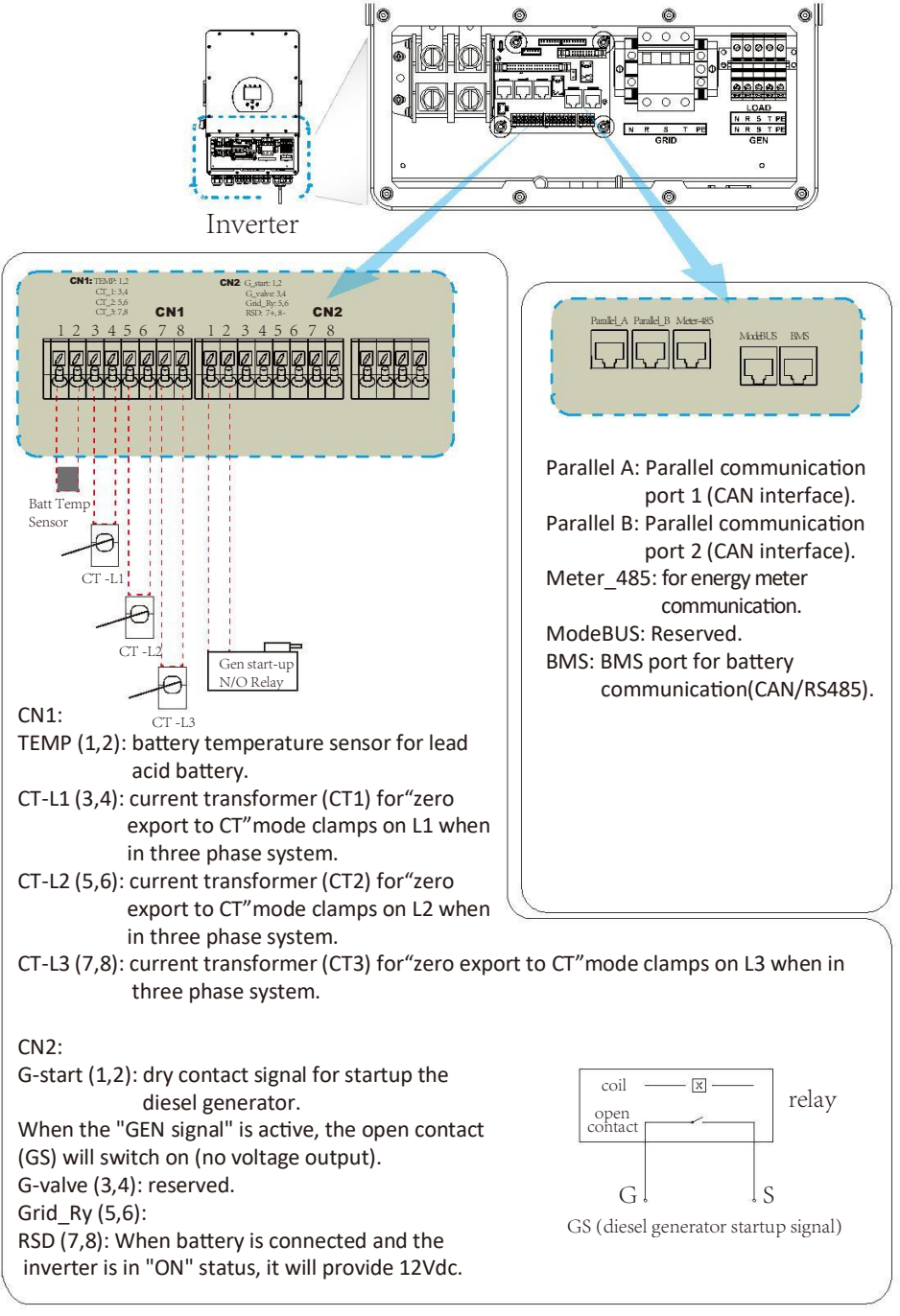

## 3.3.3 Temperatursensoranschluss für Blei-Säure-Batterie

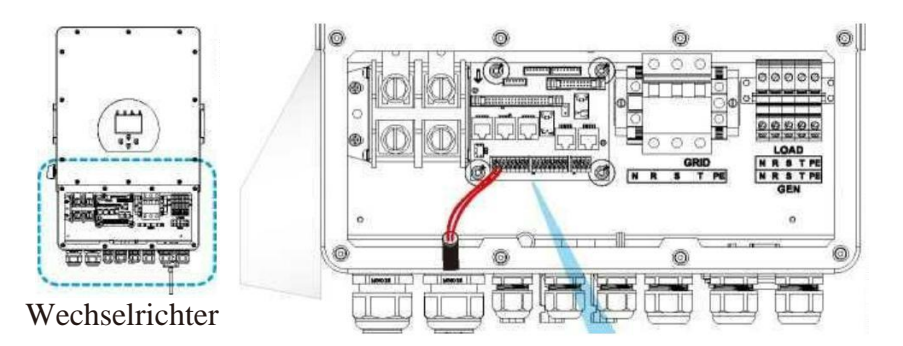

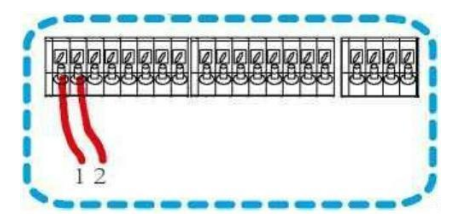

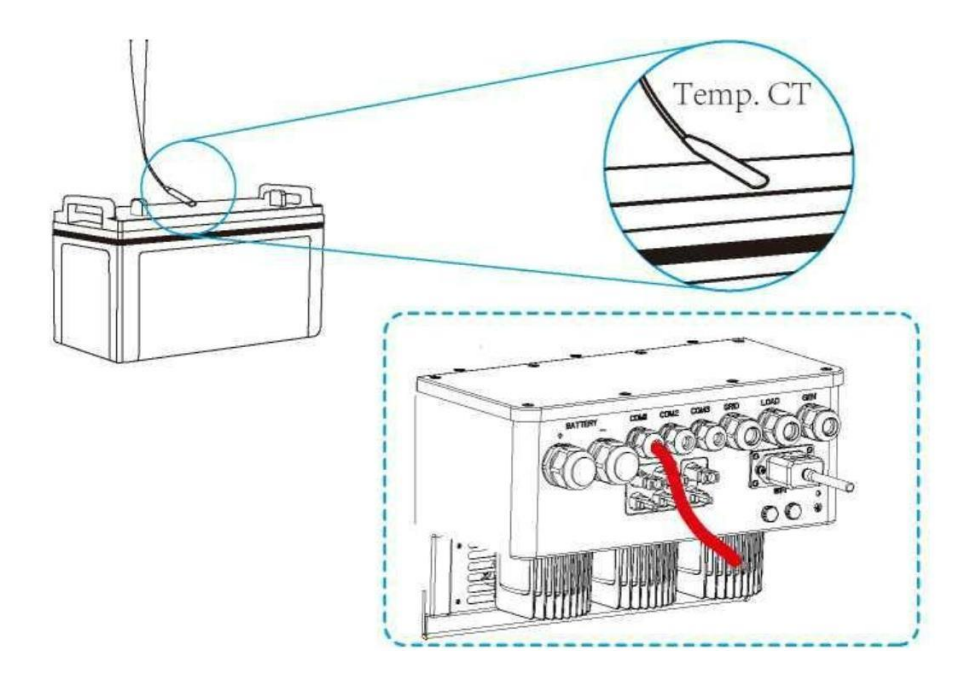

#### 3.4 Netzanschluss und Ersatzlastanschluss

Installieren Sie vor dem Anschluss an das Stromnetz bitte einen separaten AC-Trennschalter zwischen Wechselrichter und Stromnetz. Ausserdem wird empfohlen, einen AC-Trennschalter zwischen Backup-Last und Wechselrichter zu installieren. Dadurch wird sichergestellt, dass der Wechselrichter während der Wartung sicher getrennt und vollständig vor Überstrom geschützt werden kann. Der empfohlene AC-Trennschalter für den Lastanschluss beträgt 20 A für 8 kW, 32 A für 10kw und 32A für 12KW. Der empfohlene AC-Trennschalter für den Netz-Port beträgt 63 A für 8 kW, 63 A für 10 kW und 63 A für 12 kW.

Es gibt drei Klemmenblöcke mit den Markierungen "Netz", "Load" und "GEN". Bitte vertauschen Sie die Eingangs- und Ausgangsanschlüsse nicht.

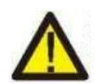

Die gesamte Verkabelung muss von qualifiziertem Personal durchgeführt werden. Für die Systemsicherheit und einen effizienten Betrieb ist es sehr wichtig, geeignete Kabel für den AC-Eingangsanschluss zu verwenden. Um das Verletzungsrisiko zu verringern, verwenden Sie bitte das richtige empfohlene Kabel wie unten beschrieben.

| Modell              | Drahtstärke | Kabel (mm²) | Drehmomentwert<br>(max.) |  |  |  |  |
|---------------------|-------------|-------------|--------------------------|--|--|--|--|
| 5/6/8/10/12KW       | 10AWG       | 4           | 1,2Nm                    |  |  |  |  |
| Netzanschluss       |             |             |                          |  |  |  |  |
| Modell              | Drahtstärke | Kabel (mm²) | Drehmomentwert<br>(max.) |  |  |  |  |
| 5/6/8/10/12KW 10AWG |             | 6           | 1,2Nm                    |  |  |  |  |

Tabelle 3-3 Empfohlene Grösse für AC-Kabel

#### Bitte befolgen Sie die folgenden Schritte, um die Netz-, Load- und Gen-Port-Verbindung zu implementieren:

- 1.Bevor Sie Netz-, Last- und Gen-Port-Verbindungen herstellen, stellen Sie sicher, dass Sie zuerst den AC-Unterbrecher oder Trennschalter ausschalten.
- 2.Isolierhülse 10 mm lang entfernen, Schrauben lösen, Adern gemäss den auf dem Klemmenblock angegebenen Polaritäten einführen und Klemmenschrauben festziehen. Stellen Sie sicher, dass die Verbindung sichergestellt ist.

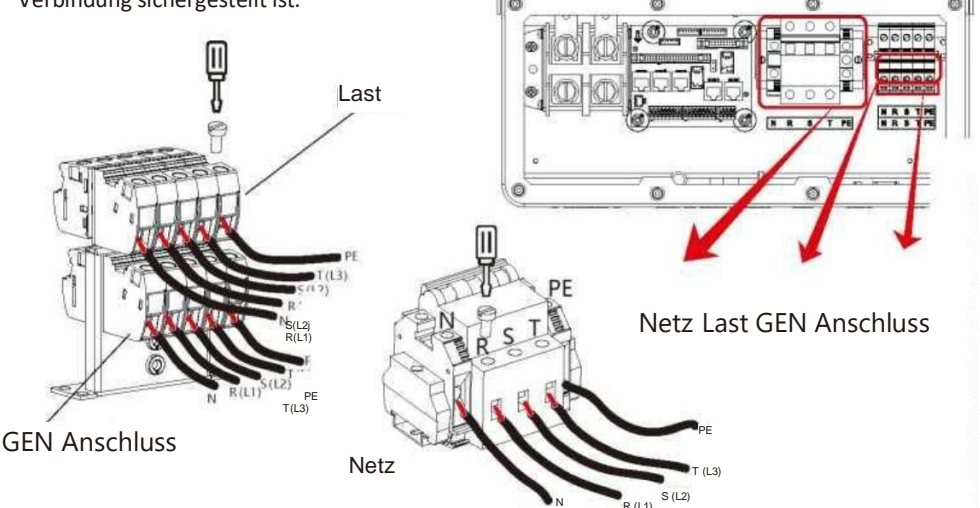

Stellen Sie sicher, dass die Wechselstromquelle getrennt ist, bevor Sie versuchen, sie mit dem Gerät zu verkabeln.

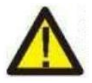

- 3. Führen Sie dann die AC-Ausgangskabel gemäss den auf dem Klemmenblock angegebenen Polaritäten ein und ziehen Sie die Klemme fest. Achten Sie darauf, auch die entsprechenden N-Leiter und PE-Leiter an die entsprechenden Klemmen anzuschliessen.
- 4. Stellen Sie sicher, dass die Kabel fest angeschlossen sind.
- 5. Geräte wie Klimaanlagen benötigen mindestens 2-3 Minuten zum Neustart, da ausreichend Zeit zum Ausgleichen des Kältemittelgases im Kreislauf benötigt wird. Wenn ein Stromausfall auftritt und sich in kurzer Zeit wieder erholt, führt dies zu Schäden an Ihren angeschlossenen Geräten. Um diese Art von Schäden zu vermeiden, überprüfen Sie bitte vor der Installation den Hersteller der Klimaanlage, ob sie mit einer Zeitverzögerungsfunktion ausgestattet ist. Andernfalls löst dieser Wechselrichter einen Überlastungsfehler aus und unterbricht den Ausgang, um Ihr Gerät zu schützen, aber manchmal verursacht er dennoch interne Schäden an der Klimaanlage

#### 3.5 PV-Anschluss

Installieren Sie vor dem Anschluss an PV-Module bitte einen separaten DC-Trennschalter zwischen Wechselrichter und PV-Modulen. Für die Systemsicherheit und einen effizienten Betrieb ist es sehr wichtig, geeignete Kabel für den Anschluss der PV-Module zu verwenden. Um das Verletzungsrisiko zu verringern, verwenden Sie bitte die richtige empfohlene Kabelgrösse wie unten angegeben.

| Modell        | Drahtstärke | Kabel (mm²) |
|---------------|-------------|-------------|
| 5/6/8/10/12KW | 12AWG       | 4           |

#### Diagramm 3-4 Kabelgrösse

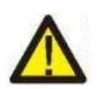

Um Fehlfunktionen zu vermeiden, schliessen Sie keine PV-Module mit möglichem Kriechstrom an den Wechselrichter an. Beispielsweise verursachen geerdete PV-Module einen Kriechstrom zum Wechselrichter. Achten Sie bei der Verwendung von PV-Modulen unbedingt auf KEINE Erdung.

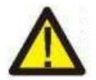

Es wird empfohlen, einen PV-Anschlusskasten mit Überspannungsschutz zu verwenden. Andernfalls wird der Wechselrichter beschädigt, wenn ein Blitz auf PV-Module auftritt.

### 3.5.1 PV-Modulauswahl:

Beachten Sie bei der Auswahl geeigneter PV-Module unbedingt die folgenden Parameter:

- 1) Leerlaufspannung (Voc) der PV-Module überschreitet max. PV-Generator-Leerlaufspannung des Wechselrichters.
- 2) Leerlaufspannung (Voc) von PV-Modulen sollte höher sein als min. Startspannung.

| Wechselrichtermodell           | 5KW       | 6KW | 8KW        | 10KW  | 12KW |
|--------------------------------|-----------|-----|------------|-------|------|
| PV-Eingangsspannung            |           | 5!  | 50V (160V~ | 800V) |      |
| MPPT-Spannungsbereich der PV   | 200V-650V |     |            |       |      |
| Anzahl MPP-Tracker             |           |     | 2          |       |      |
| Anzahl Strings pro MPP-Tracker | 1+1       | 1+1 | 1+1        | 2+1   | 2+1  |

Diagramm 3-5

## 3.5.2 Kabelanschluss des PV-Moduls:

- **1.** Schalten Sie den Hauptschalter der Netzversorgung (AC) AUS.
- **2.** Schalten Sie den DC-Isolator AUS.
- **3.** Montieren Sie den PV-Eingangsstecker am Wechselrichter.

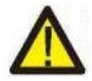

#### Sicherheitshinweis:

Bitte verbinden Sie den Plus- oder Minuspol des PV-Arrays nicht mit der Erde, da dies zu schweren Schäden am Wechselrichter führen kann.

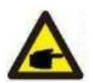

#### Sicherheitshinweis:

Stellen Sie vor dem Anschluss sicher, dass die Polarität der Ausgangsspannung der PV-Anlage mit den Symbolen "DC+" und "DC-" übereinstimmt.

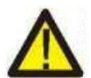

#### Sicherheitshinweis:

Stellen Sie vor dem Anschliessen des Wechselrichters sicher, dass die Leerlaufspannung des PV-Arrays innerhalb der 1000 V des Wechselrichters liegt.

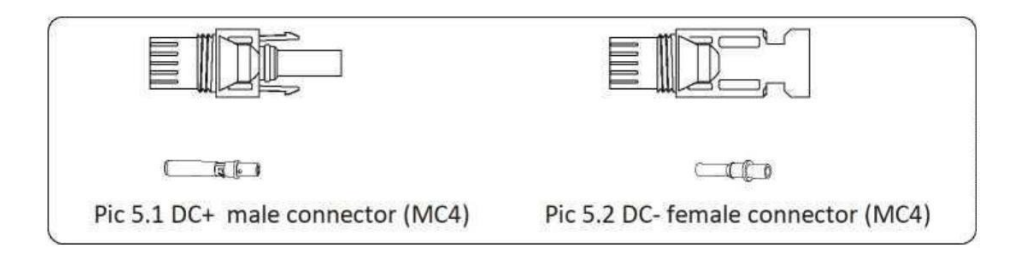

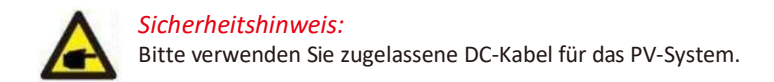

| Kabalant                                     | Querschn              | <i>itt</i> (mm <sup>2</sup> ) |
|----------------------------------------------|-----------------------|-------------------------------|
| Kabelart                                     | Bereich               | Empfohlener Wert              |
| Branchenübliches PV-Kabel<br>(Modell: PV1-F) | 4,0-6,0<br>(12~10AWG) | 4,0 (12AWG)                   |

Diagramm 3-6

Die Schritte zur Montage der DC-Steckverbinder sind wie folgt aufgeführt: a) DC-Kabel ca. 7 mm abisolieren, Überwurfmutter des Steckers demontieren (siehe Bild 5.3).

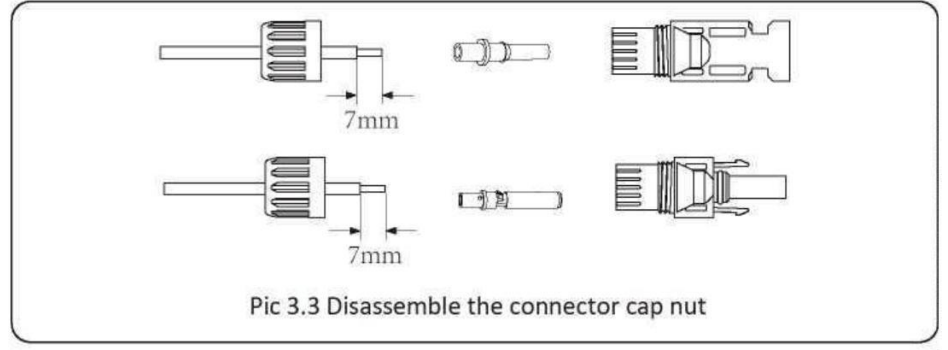

b) Crimping metal terminals with crimping pliers as shown in picture 5.4.

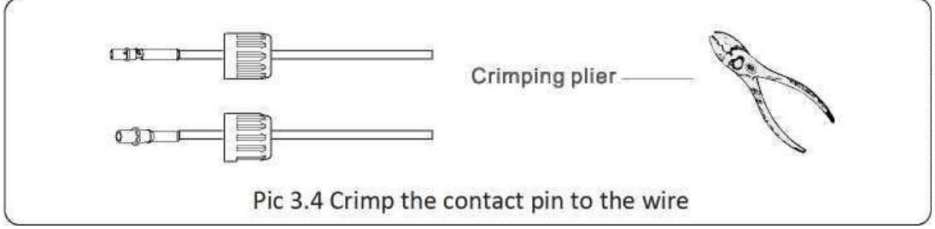

c) Stecken Sie den Kontaktstift in das Steckeroberteil und schrauben Sie die Überwurfmutter auf das Steckeroberteil. (wie in Bild 5.5 gezeigt).

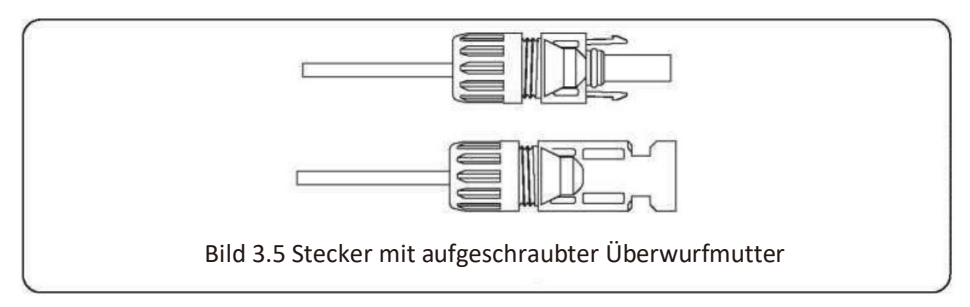

d) Stecken Sie schliesslich den DC-Stecker in den positiven und negativen Eingang des Wechselrichters, wie in Bild 5.6 gezeigt

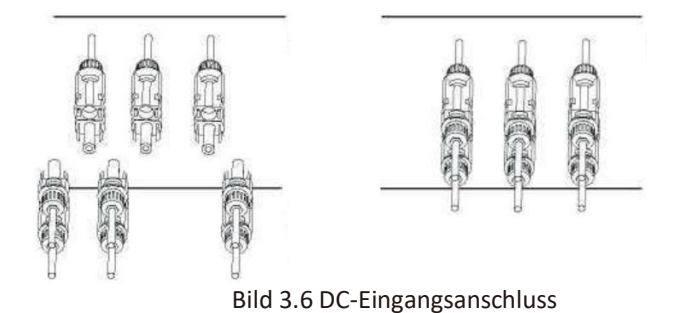

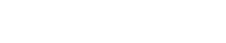

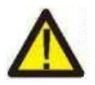

#### Warnung:

Sonnenlicht, das auf das Panel scheint, erzeugt Spannung, Hochspannung in Reihe kann zu Lebensgefahr führen. Daher muss das Solarmodul vor dem Anschliessen der DC-Eingangsleitung durch das undurchsichtige Material blockiert werden und der DC-Schalter sollte auf "OFF" stehen, da die Hochspannung des Wechselrichters sonst zu lebensgefährlichen Zuständen führen kann.

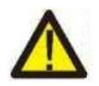

#### Warnung:

Verwenden Sie den Gleichstromanschluss des Zubehörs. Verbinden Sie nicht die Stecker verschiedener Hersteller miteinander.

## 3.6 CT Anschluss

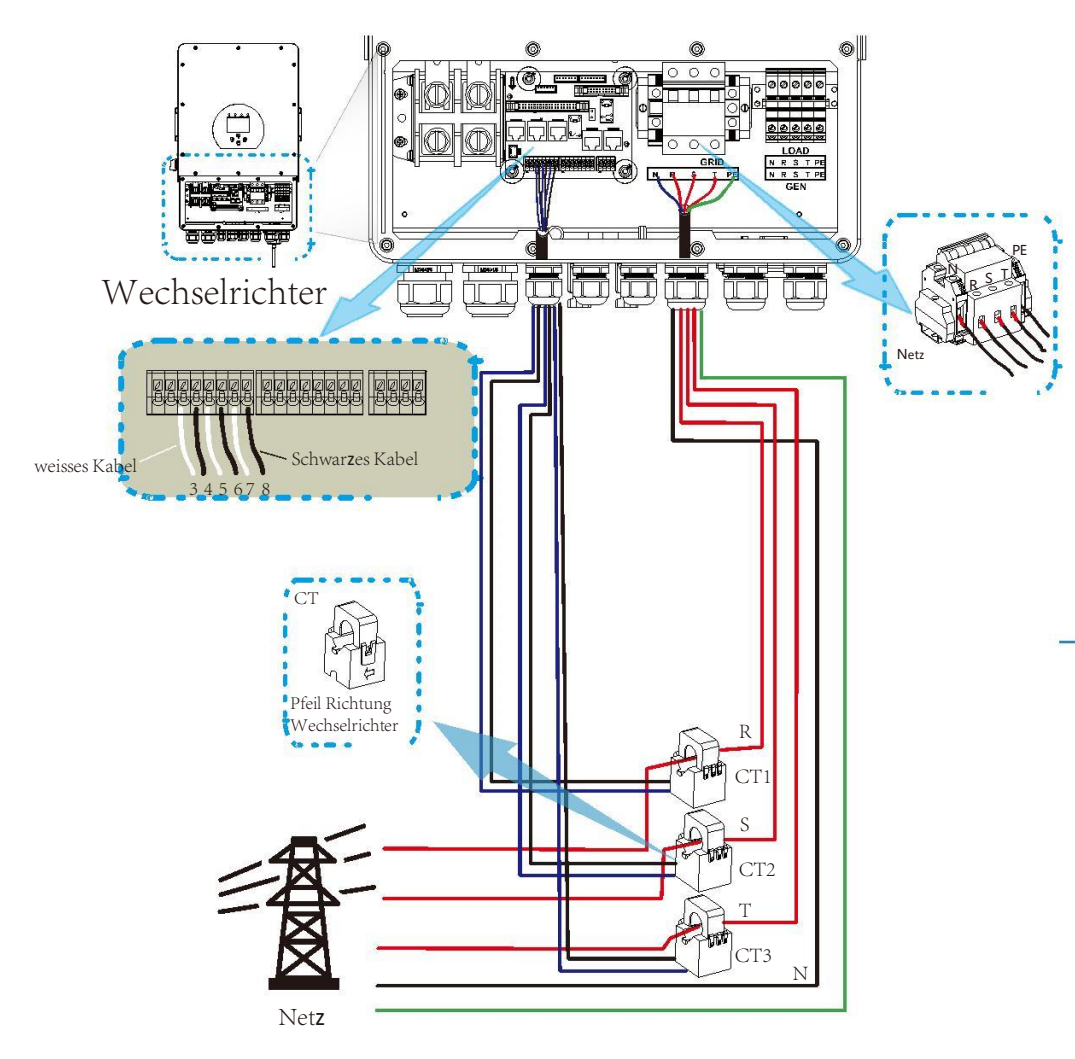

\*Notiz : Wenn der Anzeigewert der Last am LCD nicht korrekt ist, bitte den CT drehen.

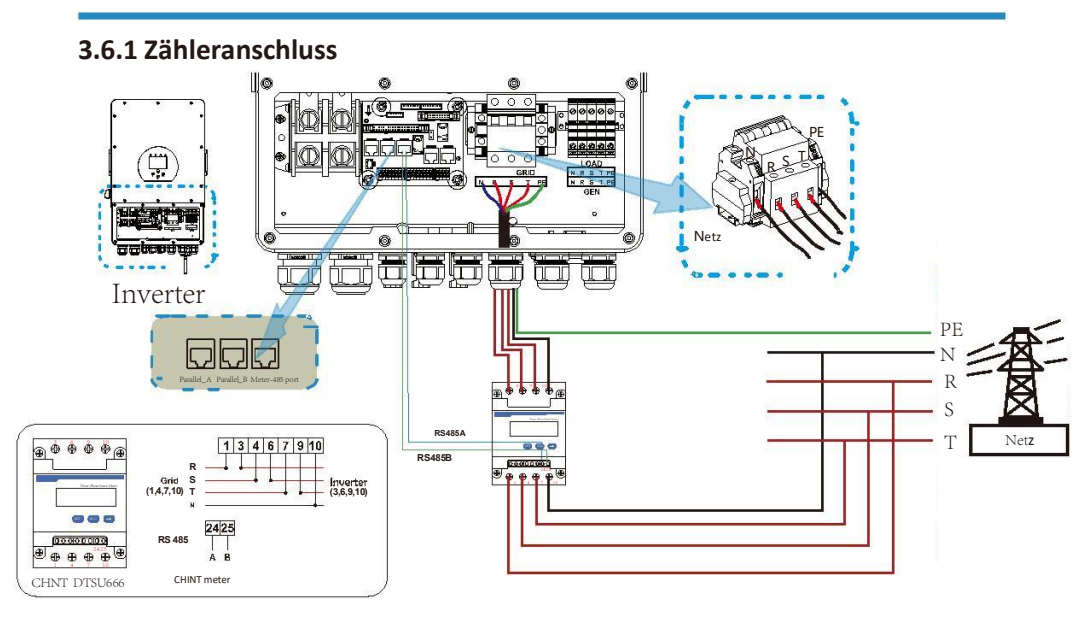

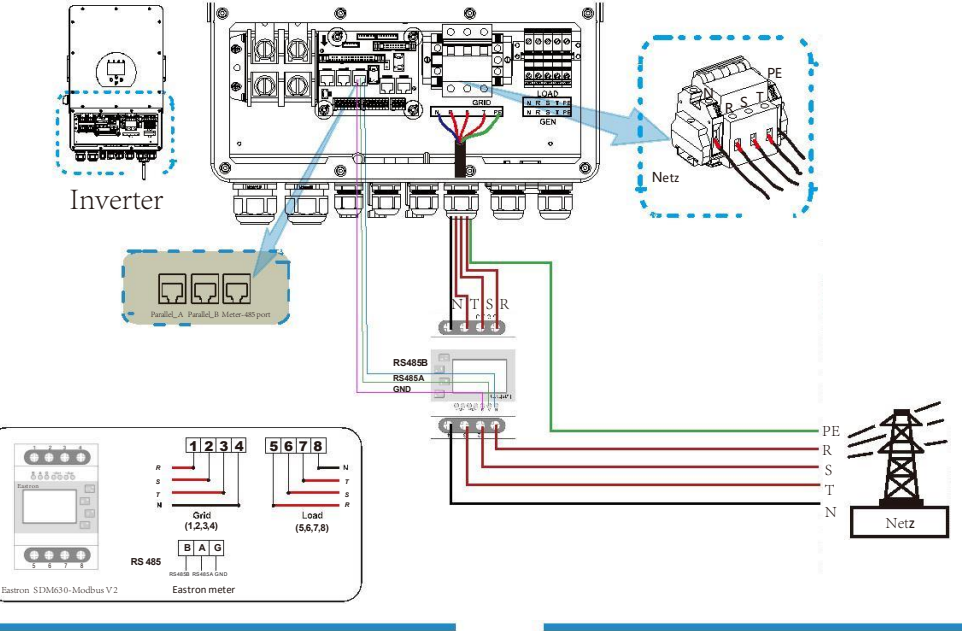

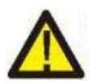

#### Warnung:

Wenn sich der Wechselrichter im netzunabhängigen Zustand befindet, muss die N-Leitung an die Erde angeschlossen werden.

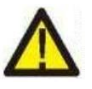

#### Warnung:

Bei der endgültigen Installation muss ein nach IEC 60947-1 und IEC 60947-2 zertifizierter Trennschalter mit dem Gerät installiert werden.

Inverter

#### 3.7 Erdungsanschluss (obligatorisch)

Das Erdungskabel muss mit der Erdungsplatte auf der Netzseite verbunden werden, um einen elektrischen Schlag zu vermeiden, wenn der ursprüngliche Schutzleiter ausfällt.

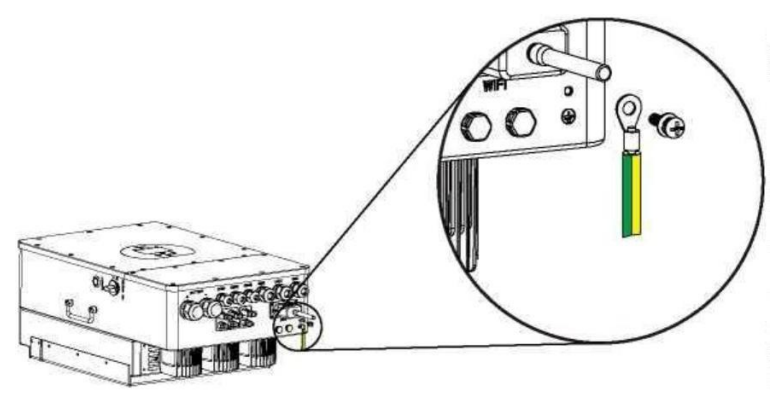

#### 3.8 WIFI-Verbindung

Informationen zum Aufbau des Wi-Fi-Steckers finden Sie in den Abbildungen des Wi-Fi-Steckers.

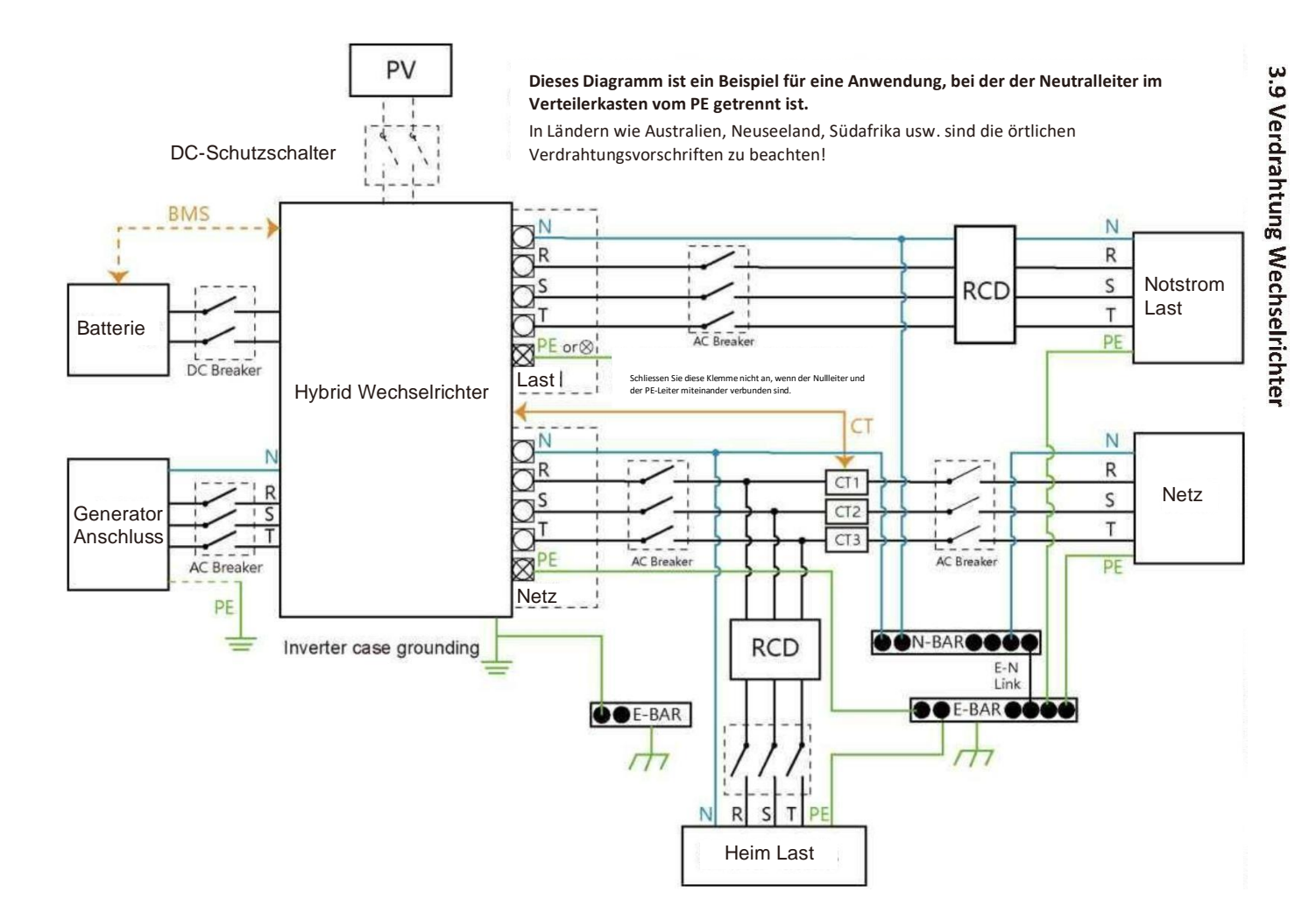

## Dieses Diagramm ist ein Beispiel für eine Anwendung, bei der der Neutralleiter im Verteilerkasten vom PE getrennt ist.

Für Länder wie China, Deutschland, Tschechien, Italien usw. befolgen Sie bitte die örtlichen Verkabelungsvorschriften!

Hinweis: Die Backup-Funktion ist auf dem deutschen Markt optional. Bitte lassen Sie die Backup-Seite leer, wenn die Backup-Funktion im Wechselrichter nicht verfügbar ist.

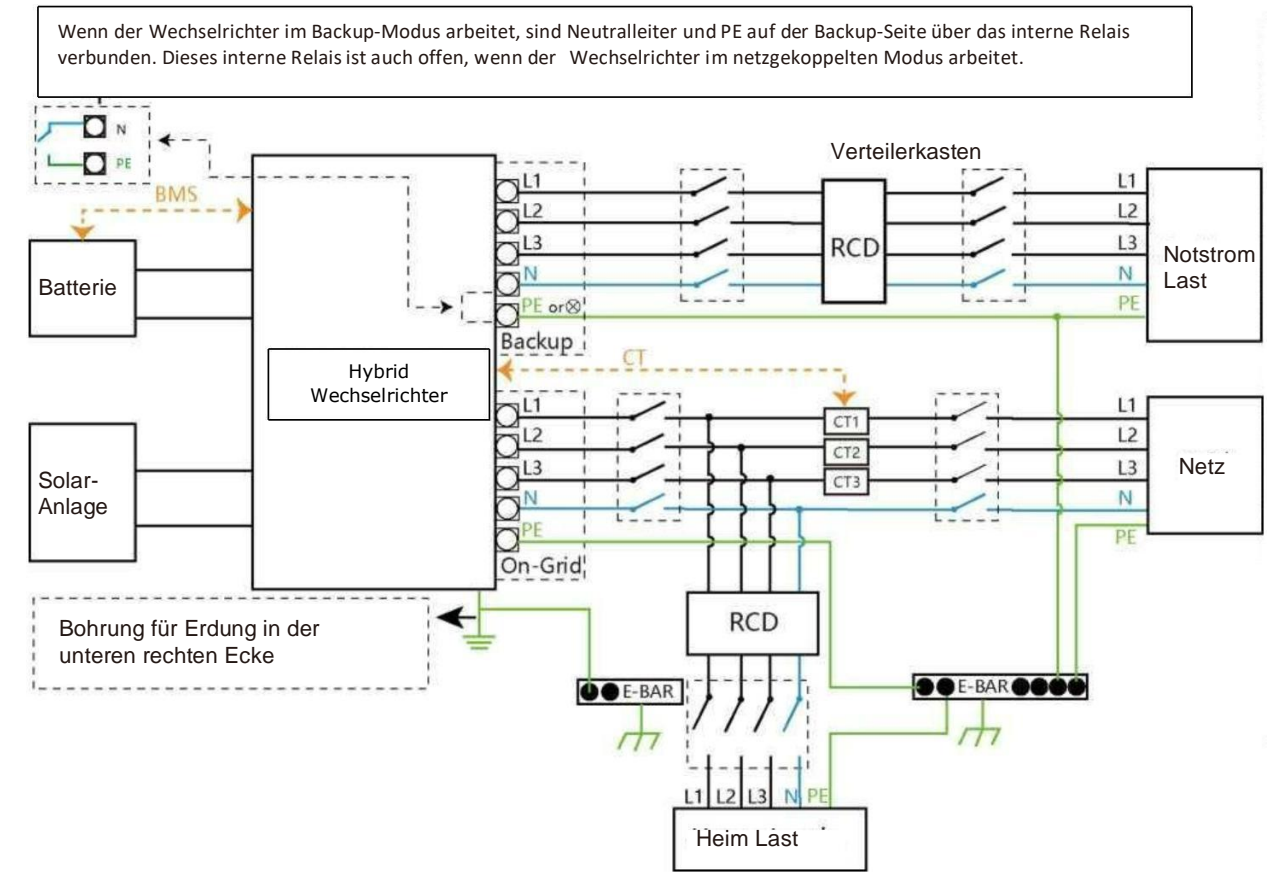

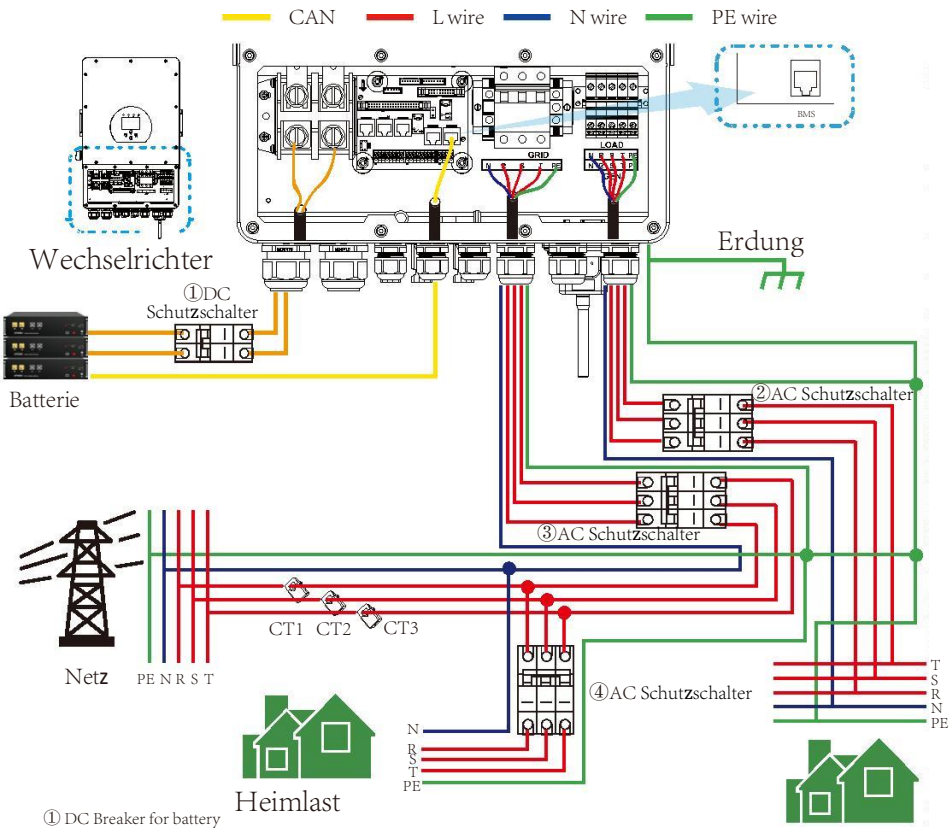

Notstrom

SUN 5K-SG-EU: 150A DC breaker SUN 6K-SG-EU: 200A DC breaker SUN 8K-SG-EU: 250A DC breaker SUN 10K-SG-EU:300A DC breaker SUN 12K-SG-EU:300A DC breaker

② AC Breaker for backup load SUN 5K-SG-EU: 16A AC breaker SUN 6K-SG-EU: 16A AC breaker SUN 8K-SG-EU: 20A AC breaker SUN 10K-SG-EU:32A AC breaker SUN 12K-SG-EU:32A AC breaker

③ AC Breaker for grid SUN 5K-SG-EU: 63A AC breaker SUN 6K-SG-EU: 63A AC breaker SUN 8K-SG-EU: 63A AC breaker SUN 10K-SG-EU: 63A AC breaker SUN 12K-SG-EU: 63A AC breaker

(4) AC Breaker for home load Depends on household loads

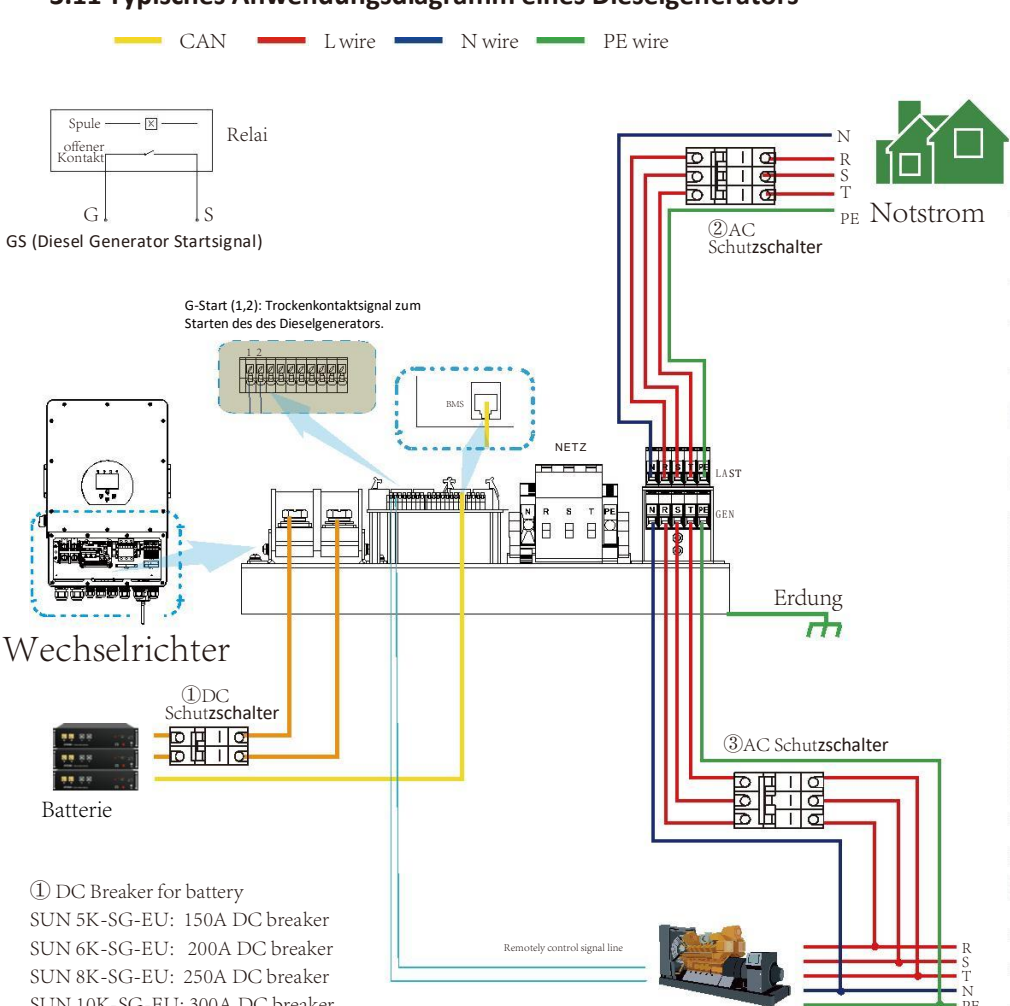

#### 3.11 Typisches Anwendungsdiagramm eines Dieselgenerators

Generator

SUN 8K-SG-EU: 250A DC breaker SUN 10K-SG-EU: 300A DC breaker SUN 12K-SG-EU: 300A DC breaker 20 AC Breaker for backup load SUN 5K-SG-EU: 16A AC breaker SUN 6K-SG-EU: 16A AC breaker SUN 8K-SG-EU: 20A AC breaker SUN 10K-SG-EU: 32A AC breaker 30 AC Breaker for Generator port SUN 5K-SG-EU: 63A AC breaker SUN 6K-SG-EU: 63A AC breaker SUN 8K-SG-EU: 63A AC breaker

SUN 10K-SG-EU: 63A AC breaker SUN 12K-SG-EU: 63A AC breaker

#### 3.12 Dreiphasen-Parallelschaltplan

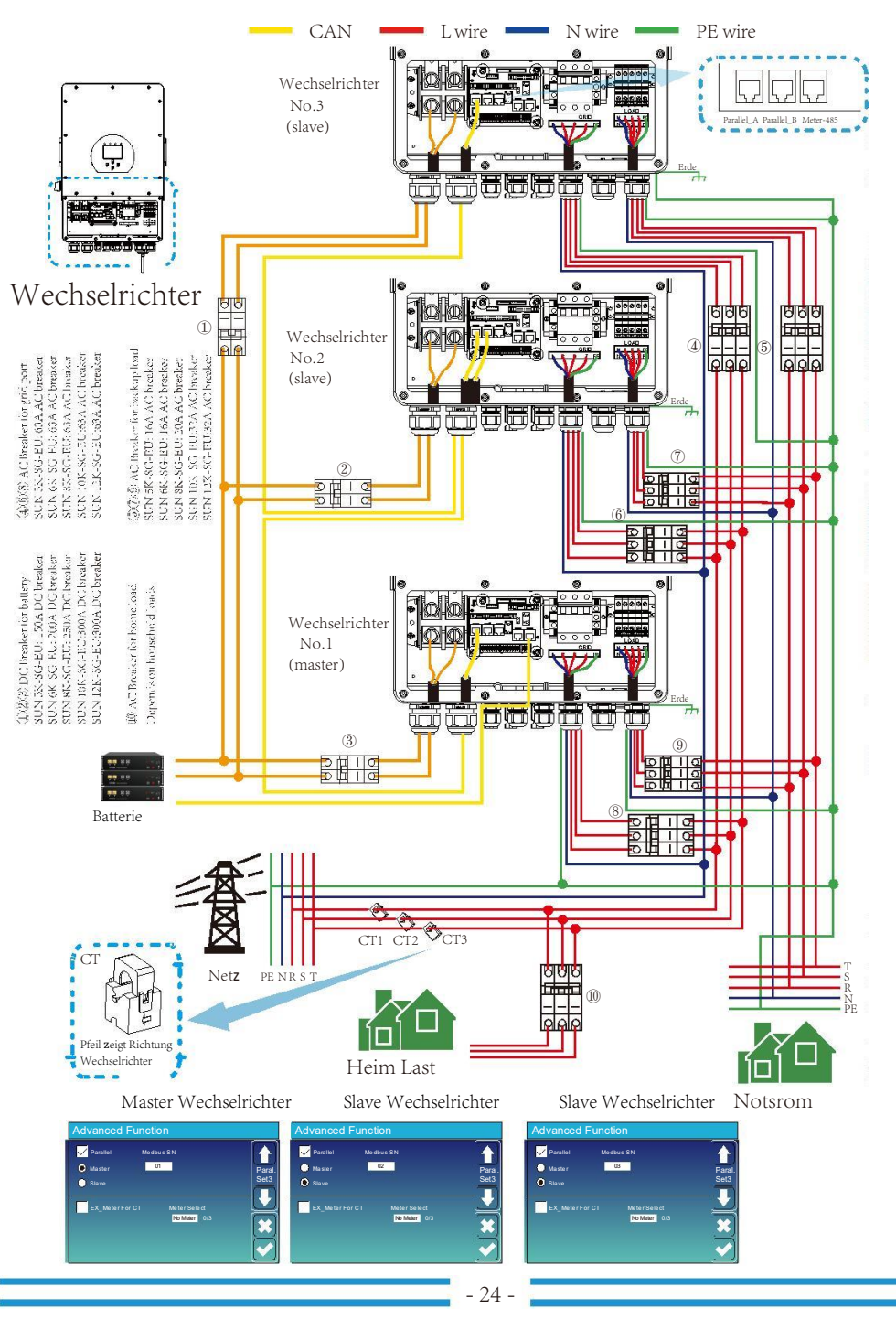

## 4. BETRIEB

#### 4.1 Einschalten / Ausschalten

Sobald das Gerät richtig installiert und die Batterien richtig angeschlossen sind, drücken Sie einfach die Ein/Aus-Taste (auf der linken Seite des Gehäuses), um das Gerät einzuschalten. Wenn das System ohne angeschlossene Batterie, aber entweder mit PV oder Netz verbunden ist und die EIN/AUS-Taste ausgeschaltet ist, leuchtet das LCD immer noch (das Display zeigt AUS). In diesem Zustand, wenn Sie die EIN/AUS-Taste einschalten und KEINE Batterie auswählen, System kann noch funktionieren.

#### 4.2 Bedien- und Anzeigefeld

Das in der nachstehenden Tabelle dargestellte Bedien- und Anzeigefeld befindet sich auf der Vorderseite des Wechselrichters. Es umfasst vier Anzeigen, vier Funktionstasten und ein LCD-Display, das den Betriebsstatus und Informationen zur Eingangs-/Ausgangsleistung anzeigt.

| LI          | ED-Anzeige            | Mitteilungen                       |
|-------------|-----------------------|------------------------------------|
| Gleichstrom | Grünes LED-Dauerlicht | PV-Verbindung normal               |
| AC          | Grünes LED-Dauerlicht | Netzverbindung normal              |
| Normal      | Grünes LED-Dauerlicht | Wechselrichter funktioniert normal |
| Alarm       | Rotes LED-Dauerlicht  | Störung oder Warnung               |

Diagramm 4-1 LED-Anzeigen

| Funktionstaste | Beschreibung                      |
|----------------|-----------------------------------|
| Esc            | Um den Seffing-Modus zu verlassen |
| Hoch           | Zur vorherigen Auswahl gehen      |
| Runter         | Zur nächsten Auswahl gehen        |
| Eingeben       | Um die Auswahl zu bestätigen      |

Tabelle 4-2 Funktionstasten

## 5. LCD-Display-Symbole

## 5.1 Hauptbildschirm

Das LCD ist ein Touchscreen, der untere Bildschirm zeigt die Gesamtinformationen des Wechselrichters.

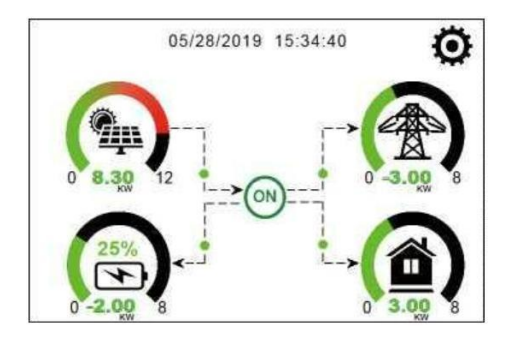

1. Das Symbol in der Mitte des Startbildschirms zeigt an, dass sich das System im Normalbetrieb befindet. Wenn es sich in "comm./F01~F64" ändert, bedeutet dies, dass der Wechselrichter Kommunikationsfehler oder andere Fehler hat, die Fehlermeldung wird unter diesem Symbol angezeigt (F01-F64-Fehler, detaillierte Fehlerinformationen können im Systemalarmmenü eingesehen werden).

2. Am oberen Rand des Bildschirms wird die Uhrzeit angezeigt.

3.System-Setup-Symbol. Drücken Sie diese Set-Taste, um den System-Setup-Bildschirm aufzurufen, der Basic Setup, Battery Setup, Netz Setup, System Work Mode, Generator Port Use, Advanced Function und Li-Batt info umfasst.

4. Der Hauptbildschirm zeigt die Informationen einschliesslich Solar, Netz, Last und Batterie. Es zeigt auch die Richtung des Energieflusses durch einen Pfeil an. Wenn die Leistung annähernd hoch ist, ändert sich die Farbe auf den Panels von grün nach rot, sodass die Systeminformationen auf dem Hauptbildschirm lebhaft angezeigt werden.

- PV-Leistung und Lastleistung bleiben immer positiv.
- Netzstrom negativ bedeutet, an das Netz zu verkaufen, positiv bedeutet, vom Netz zu beziehen.
- Batteriestrom negativ bedeutet laden, positiv bedeutet entladen.

## 5.1.1 LCD operation flow chart

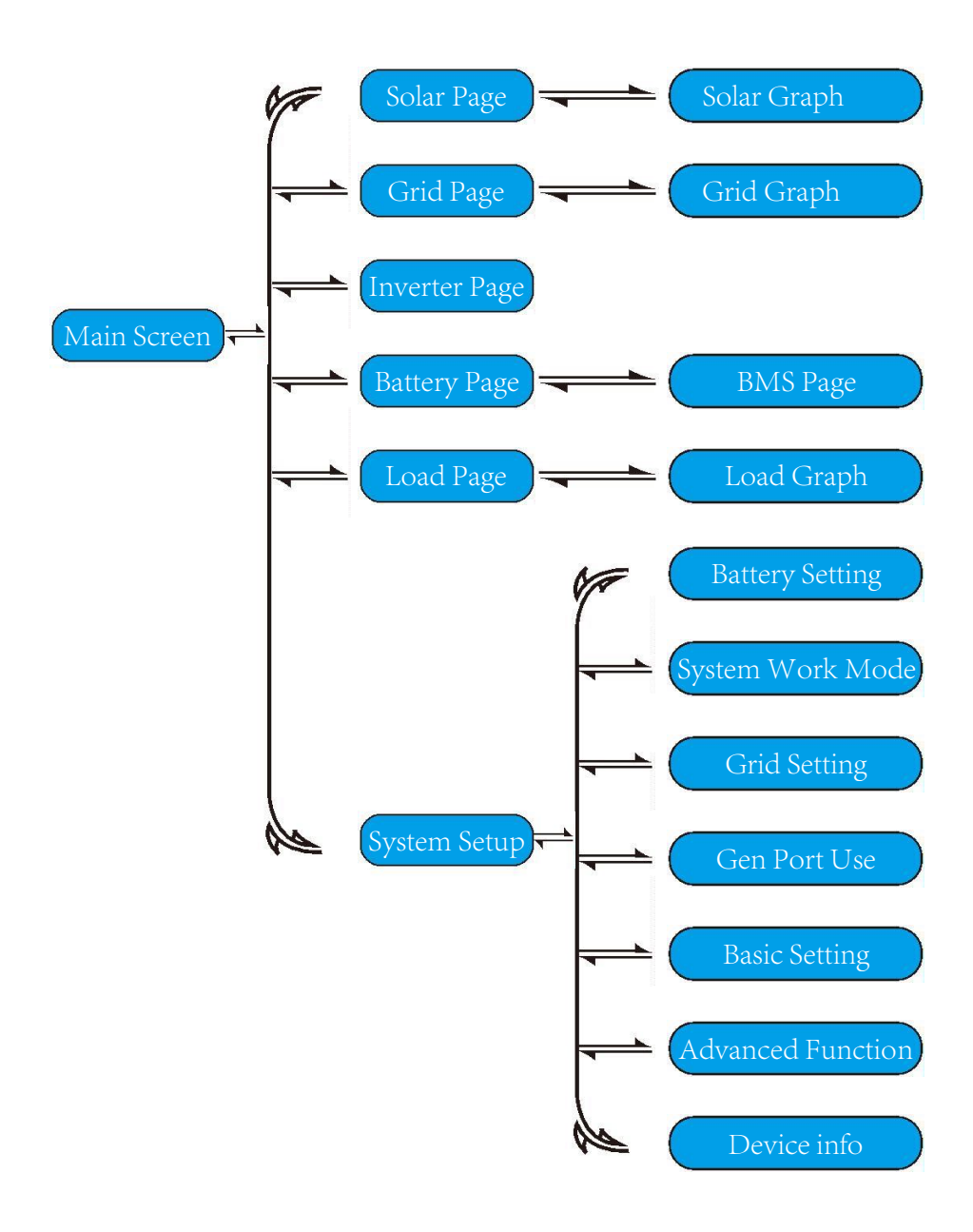

#### 5.2 Solar Power Curve

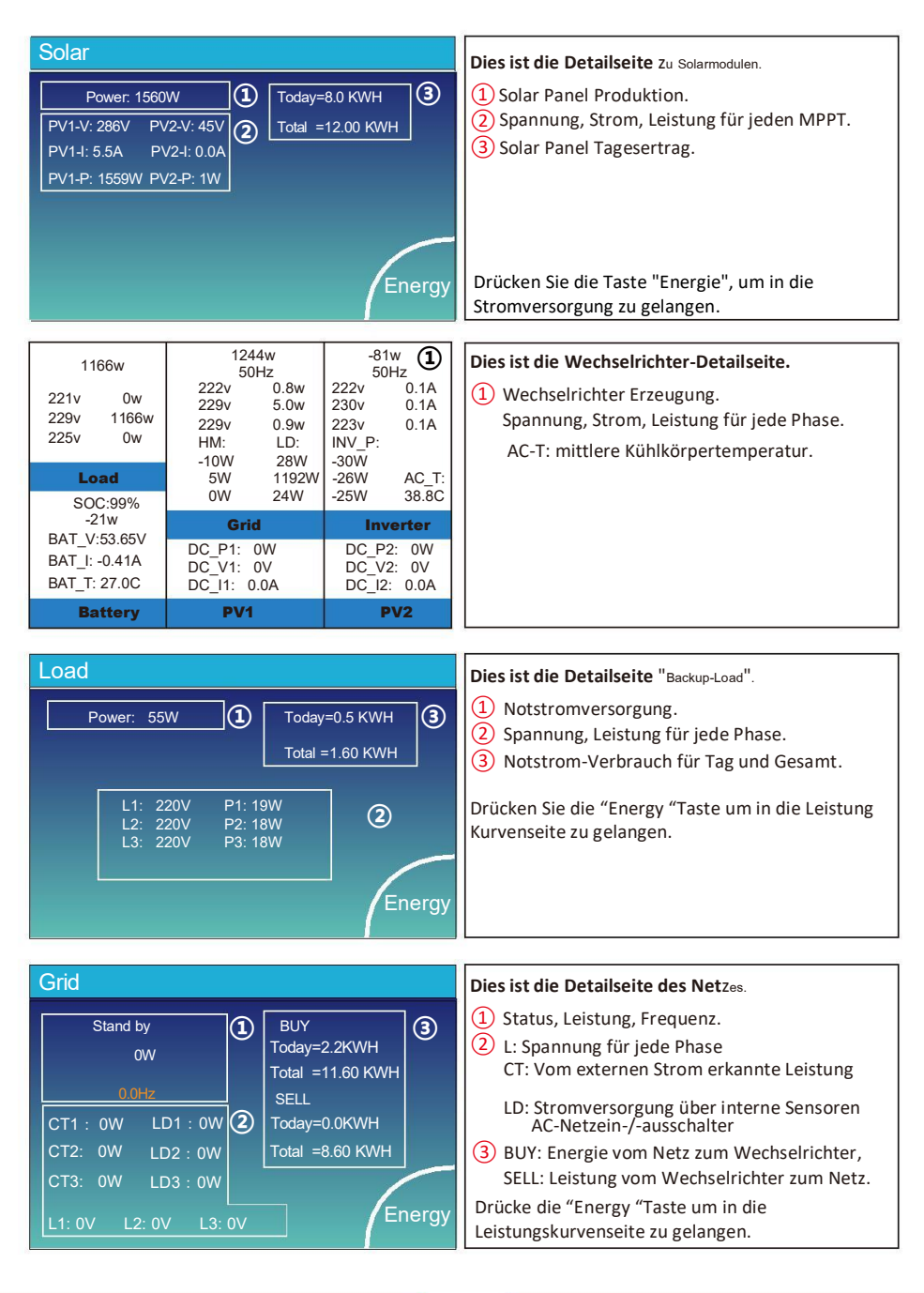

| Batt        |        |
|-------------|--------|
| Discharge   |        |
| 11 40 5014  |        |
| U:49.58V    |        |
| I:2.04A     |        |
| Power: 101W |        |
| Temp:25.0C  | Energy |
|             |        |

Dies ist die Detailseite der Batterie.

Wenn Sie Lithiumbatterie verwenden, können Sie die BMS-Seite aufrufen.

#### 5.3 Kurvenseite-Solar & Last & NetZ

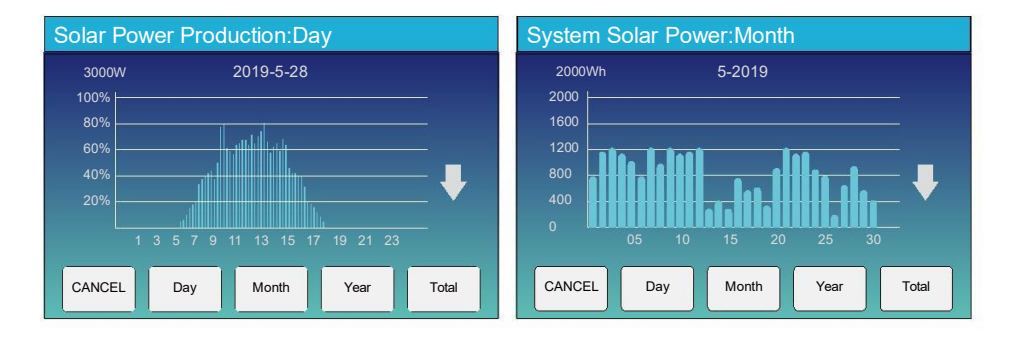

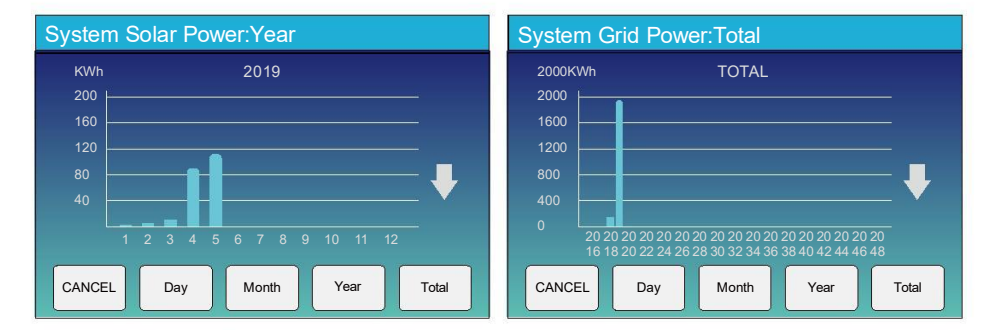

Die Solarkurve für die tägliche, monatliche, jährliche und gesamte Leistung kann grob auf dem LCD-Display überprüft werden.

Genauigkeit Power Generaton, bitte überprüfen Sie auf das Überwachungssystem. Klicken Sie auf die Pfeile nach oben und unten, umum die Leistungskurve für verschiedene Zeiträume zu prüfen.

Tota Dur

Li-BMS

| n Voltage:50.34V | Charging Voltage :53.2V    |  |  |  |  |  |
|------------------|----------------------------|--|--|--|--|--|
| I Current:55.00A | Discharging Voltage :47.0V |  |  |  |  |  |
| n Temp :23.5C    | Charging current :50A      |  |  |  |  |  |
| I SOC :38%       | Discharging current :25A   |  |  |  |  |  |
| p Energy:57Ah    |                            |  |  |  |  |  |

Sum Data

Detai Data

| L  | Li-BMS |        |       |       |        |       |       |       |          |
|----|--------|--------|-------|-------|--------|-------|-------|-------|----------|
|    | Volt   | Curr   | Temp  | SOC   | Energy | Cha   | rge   | Fault |          |
|    |        |        |       |       |        | Volt  | Curr  |       |          |
|    | 50.38V | 19.70A | 30.6C | 52.0% | 26.0Ah | 0.0V  | 0.0A  | 000   |          |
| 2  | 50.33V | 19.10A | 31.0C | 51.0% | 25.5Ah | 53.2V | 25.0A | 000   | 0        |
|    | 50.30V | 16.90A | 30.2C | 12.0% | 6.0Ah  | 53.2V | 25.0A | ojojo | Sum      |
|    | 0.00V  | 0.00A  | 0.0C  | 0.0%  | 0.0Ah  | 0.0V  | 0.0A  | ojojo | Data     |
|    | 0.00V  | 0.00A  | 0.0C  | 0.0%  | 0.0Ah  | 0.0V  | 0.0A  |       |          |
| 6  | 0.00V  | 0.00A  | 0.0C  | 0.0%  | 0.0Ah  | 0.0V  | 0.0A  | 000   |          |
|    | 0.00V  | 0.00A  | 0.0C  |       | 0.0Ah  |       |       | ojojo | $\equiv$ |
| 8  | 0.00V  | 0.00A  | 0.0C  | 0.0%  | 0.0Ah  | 0.0V  | 0.0A  | ojojo |          |
| 9  | 0.00V  | 0.00A  | 0.0C  | 0.0%  | 0.0Ah  | 0.0V  | 0.0A  |       |          |
|    | 0.00V  | 0.00A  | 0.0C  |       | 0.0Ah  |       |       |       | Details  |
| 11 |        | 0.00A  | 0.0C  |       | 0.0Ah  |       |       |       | Data     |
|    |        |        |       |       |        |       |       |       |          |
| 13 |        |        |       |       |        |       |       |       |          |
| 14 |        |        |       |       |        |       |       |       |          |
| 15 |        |        |       |       |        |       |       |       |          |

#### 5.4 Systemeinstellungen

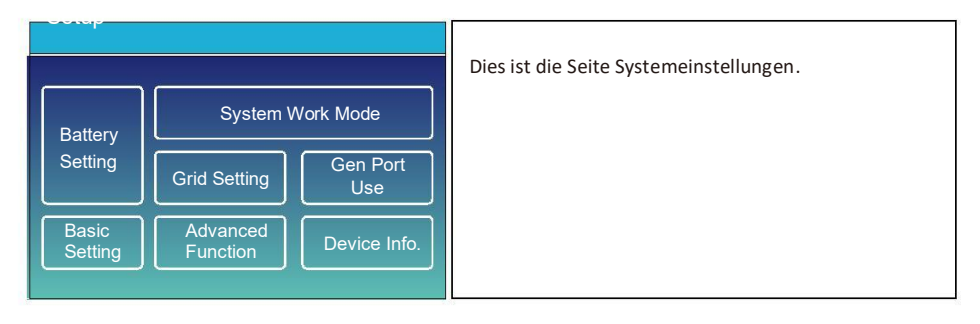

### 5.5 Grundeinstellungen

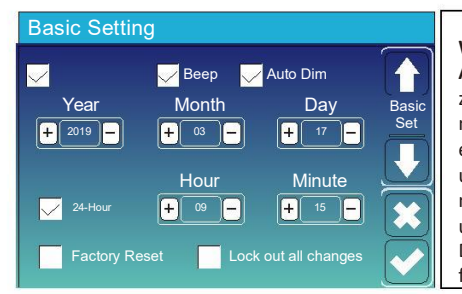

Werkseinstellung: Parameter zurücksetzen. Alle Änderungen sperren: Aktivieren Sie dieses Menü zum Einstellen von Parameter, die gesperrt werden müssen und nicht geändert werden sollen. Vor dem erfolgreichen Zurücksetzen auf die Werkseinstellungen und dem Sperren um alle Änderungen beizubehalten, müssen Sie ein Passwort eingeben Passwort eingeben, um die Einstellung zu aktivieren. Das Passwort für die Werkseinstellungen ist 9999 und

für die Entsperrung ist 7777.

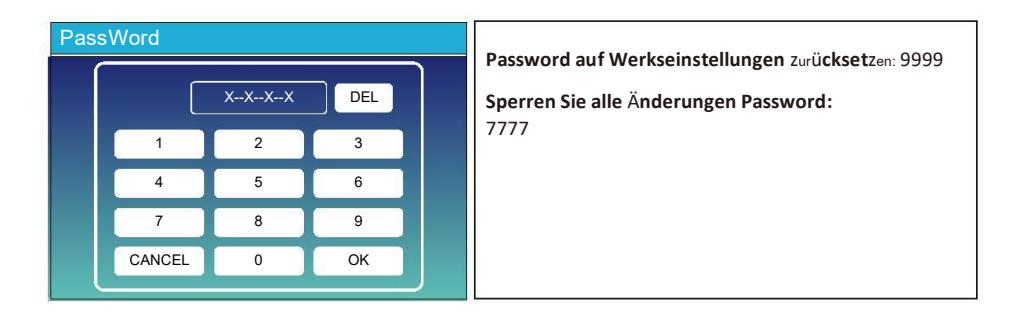

#### 5.6 Battery Setup Menu

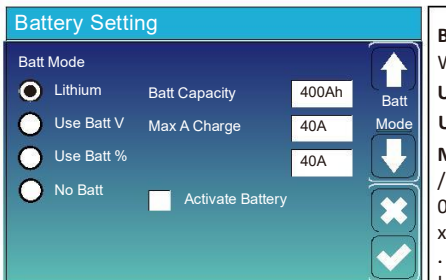

Battery capacity: es teilt dem Deye Hybrid-

Wechselrichter die Kapazität Ihrer Batteriebank mit.

Use Batt V: Installierte Batteriespannung (V).

Use Batt %: Installierte Batterie-SOC in (%).

Max. A charge/discharge: Maximaler Lade-/Entladestrom der Batterie (0-115A für das 5KW-Modell, 0-90A für das 3,6KW-Modell). Für AGM und Flooded, Ah x 20%= Lade-/Entladestrom.

. Für Lithium empfehlen wir Ah Batteriegröße x 50% = Lade-/Entladeverstärker.

. Für Gel, folgen Sie den Anweisungen des Herstellers.

**No Batt:** Markieren Sie dieses Element, wenn kein Akku angeschlossen ist zum System.

Active battery: Diese Funktion hilft bei der Wiederherstellung einer Batterie, die zu stark entladen ist, durch langsames Laden über die PV oder das Netz.

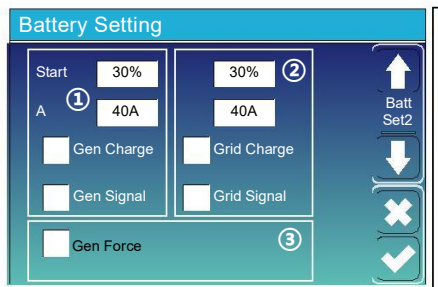

= 40A: Sie zeigt den Strom an. den das

Einstellung der Netzeinspeisung. (2)

Start =30%: keine Verwendung.

Netz die Batterie lädt. Grid Charge: es zeigt an. dass das Netz die

Grid Signal: Deaktivieren.

Α

Batterie lädt.

Dies ist die Seite "Batterieeinrichtung".

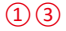

**Start =30%:** bei SOC. 30% startet das System automatisch einen angeschlossenen Generator, um die Batterie zu laden.

**A= 40A:** Laderate von 40A aus dem angeschlossenen Generator in Ampere.

Gen Charge: benutzt den Gen- Imput des Systems um die Batterie über den Generator zu laden.

**Gen Signal:** offenes Relais, welches sich schliesst, wenn das Gen Start Signal aktiviert wird.

Gen Force: Wenn der Generator angeschossen ist, wird er unhanging der Bedingungen gestartet .

07/08/2021 11:11:10 Thu 0 2.00 7 0 2.00 7 0 5 0 5 0 5 0 2.00 5 0 2.00

Diese Seite informiert über die PV und den Dieselgenerator, die Last und die Batterieladung.

KIN.

#### Generator

| Power: 6000W                           | Today=10 KWH<br>Total  =10 KWH      | Diese Seite zeigt die Ausgangsspannung des Generators,<br>die Frequenz und die Leistung. Auch wird angezeigt wie<br>viel Energie vom Generator verwendet wird. |
|----------------------------------------|-------------------------------------|----------------------------------------------------------------------------------------------------|
| V_L1: 230V<br>V_L2: 230V<br>V_L3: 230V | P_L1: 2KW<br>P_L2: 2KW<br>P_L3: 2KW |                                                                                                    |

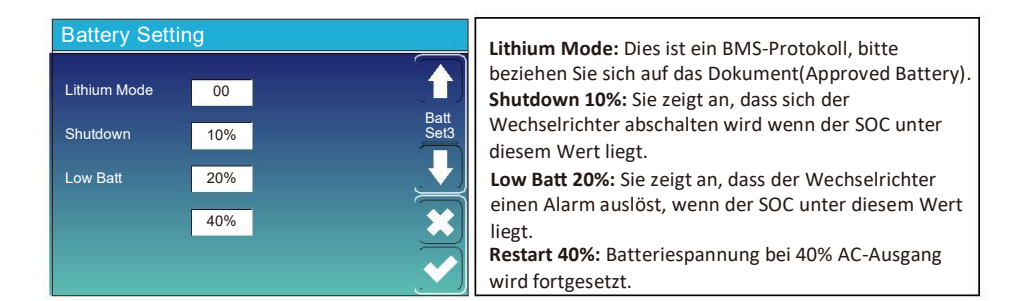

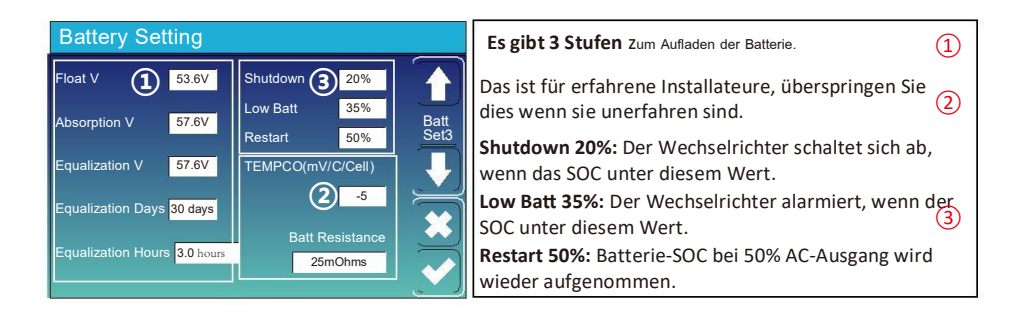

| Baattery-Typ | Ladespannung                      | Batteriespannung | Ladespannung<br>(alle 30 Tage 3h) |
|--------------|-----------------------------------|------------------|-----------------------------------|
| AGM (or PCC) | 14.2v (57.6v)                     | 13.4v (53.6v)    | 14.2v(57.6v)                      |
| Gel          | 14.1v (56.4v)                     | 13.5v (54.0v)    |                                   |
| Wet          | 14.7v (59.0v)                     | 13.7v (55.0v)    | 14.7v(59.0v)                      |
| Lithium      | Follow its BMS voltage parameters |                  |                                   |

#### Empfohlene Batterieeinstellungen

#### 5.7 Setup-Menü "Systemarbeitsmodus"

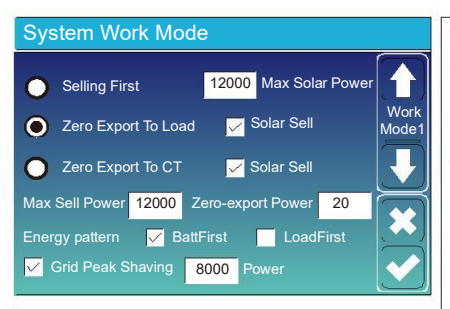

#### Work Mode

Selling First: In diesem Modus speisst der Wechselrichter überschüssige PV-Energie in das Netz. Wenn die Nutzungszeit aktiv ist, wird die Energie der Batterie ins Netz eingespeist. Die PV-Energie wird zur Versorgung der Verbraucher und zum Laden der Batterie verwendet. Die Batterie und überschüssige Energie wird in das Netz eingespeist. Die Priorität der Stromquelle ist wie folgt: 1. PV.

2. Netz.

3. Batterien (bis der prozentuale SOC erreicht ist).

Zero Export To Load: Hybrid-Wechselrichter versorgt nur die angeschlossene Notstom mit Strom. Der Wechselrichter liefert weder Strom für die Hauslast noch verkauft er Strom an das Netz. Das eingebaute CT erkennt den Stromfluss zurück ins Netz und reduziert die Leistung des Wechselrichters, nur um die lokale Last zu versorgen und und lädt den Akku auf.

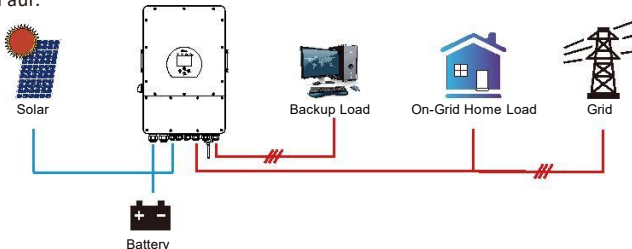

Zero Export To CT: Hybrid-Wechselrichter liefert nicht nur Strom für die angeschlossene Backup-Last, sondern versorgt auch die angeschlossene Hauslast. Wenn die PV-Leistung und Batterieleistung nicht ausreichen, wird als Ergänzung Netzenergie bezogen. Der Hybrid-Wechselrichter wird keinen Strom in das Netz einspeisen. In diesem Modus wird ein CT benötigt. Die Installation des CT siehe Kapitel 3.6 CT Connecton. Der externe CT erkennt den Stomfluss in das Netz und reduziert die Leistung des Wechselrichters, nur um, Batterie und Haus versorgen.

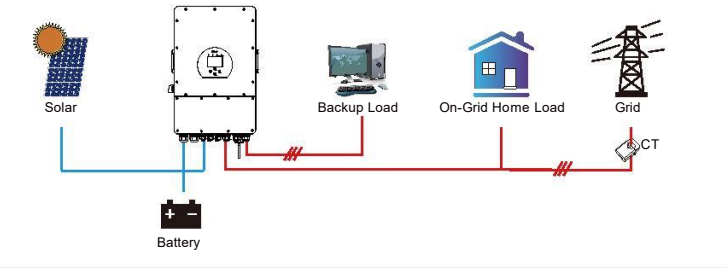

**Solar Sell:** "Solar Sell" steht für Null-Export oder Null-Export an den CT: Wenn dieser Punkt aktiv ist, kann die überschüssige Energie zurück ins Netz verkauft werden. Die PV-Stromquelle ist vorrangig wie folgt genutzt: Lastverbrauchen, Batterie aufladen und ins Netz einspeisen.

Max. sell power: Die maximale Ausgangsleistung darf ins Netz fliessen.

Zero-export Power: Für den Null-Export-Modus geben Sie die Ausgangsleistung ins Netzes an. Es wird empfohlen, diese auf 20-100W einzustellen um sicherzustellen, dass keinen Strom ins Netz einspeist wird. Energy Pattern: Priorität der PV-Stromquelle.

**Batt First:** Der PV-Strom wird zum Laden der Batterie und dann zur Versorgung der Verbraucher verwendet. Wenn die PV-Leistung unzureichend ist, wird das Netz gleichzeitig die Batterie und die Last versorgen.

**Load First:** Der PV-Strom wird zunächst zur Versorgung der Verbraucher und dann zum Laden der Batterie verwendet. Wenn die PV-Leistung nicht ausreicht, wird das Netz die Last mit Strom versorgen.

Max Solar Power: erlaubte die maximale DC-Eingangsleistung.

**Grid Peak-shaving:** Die Netzausgangsleistung wird auf den eingestellten Wert begrenzt. Wenn die Last dies übersteigt, wird PV-Energie und Batterie als Ergänzung verwendet. Wenn die Last- und Lastanforderung nicht erfüllen werden, wird die Netzleistung erhöht.

| System Work Mode           Grid<br>Charge         Image: Gen         Batt           01:00         5:00         12000         49.0V           05:00         9:00         12000         50.9V           09:00         13:00         12000         51.4V           7:00         21:00         12000         47.1V           121:00         01:00         12000         49.0V                                                                                                    | Time of use: Dies wird verwendet um die Netz, Generato<br>und Ladung / Entladung der Batterie Zeitlich zu definierer<br>Setzen Sie den Haken bei "Time Of Use" um Netz, Ladung<br>Zeit, Strom zeitlich zu definieren.<br>Note: Wenn Sie "selling first mode" ausgewählt haben,<br>kann von der Batteie ins Netz eingespiesen werden.<br>Grid charge: Nutzung des Netzes um in der Zeitperiode<br>die Batterie zu laden.<br>Gen charge: Nutzungszeit des Dieselgenerotors um die<br>Batterie in der Zeitperiode zu laden<br>Time: Zeit, Bereich von 01:00-24:00 Uhr.<br>Note: wenn das Netz vorhanden ist, und nur die<br>"Nutzungszeit" angekreuzt ist, wird die Batterie entladen.<br>Andernfalls, entlädt sich die Batterie nicht, auch wenn |
|----------------------------------------------------------------------------------------------------|----------------------------------------------------------------------------------------------------|
| Start       30%       30%         A       40A       40A         Gen Charge       Grid Charge       Image: Crid Signal         Gen Max Run Time       0.0 hours       Image: Crid Signal         Gen Down Time       0.5 hours       Image: Crid Signal                                                                                                    | der SOC-Wert der Batterie voll ist. Im netzunabhängigen<br>Modus (wenn das Netz nicht zur<br>verfügbar ist, arbeitet der Wechselrichter automatisch<br>im Netzbetrieb)<br><b>Power:</b> Max. Entladeleistung der Batterie erlaubt.<br><b>Batt(V or SOC %):</b> Batterie SOC % oder Spannung wenn di<br>geplante Aktion stattfinden soll .<br><b>Als Beispiel</b><br><b>Zwischen 01:00-05:00,</b><br>Wenn der Batterie-SOC niedriger als 80% ist, wird das Netz zum Aufladen<br>der Batterie, bis Batterie-SOC 80% erreicht.<br><b>Zwischen 05:00-08:00,</b><br>Wenn der Batterie-SOC höher als 40% ist, entlädt der Hybrid-<br>Wechselrichter die Batterie bis der SOC 40% erreicht. Gleichzeitig                                              |
| System Work Mode           Image         Time of Use<br>Power         Batt           01:00         5:00         12000         80%           05:00         8:00         12000         40%           10:00         15:00         12000         40%           15:00         15:00         12000         40%           15:00         15:00         12000         40%           15:00         15:00         12000         40%           15:00         18:00         12000         35% | Wenn der Batterie-SOC niedriger als 40% ist, lädt das Netz die<br>Batterie-SOC auf 40%.<br>Zwischen 08:00-10:00,<br>Wenn der Batterie-SOC höher als 40% ist, entlädt sich der Hybrid-<br>Wechselrichter<br>die Batterie, bis der SOC 40% erreicht.<br>Zwischen 10:00-15:00,<br>Wenn der Batterie-SOC höher als 80% ist, wird der Hybrid-Wechselrichter<br>den Akku entladen, bis der SOC 80% erreicht.<br>Zwischen 15:00-18:00,<br>Wenn der SOC der Batterie höher als 40% ist, entlädt der Hybrid-Wechselrichter<br>die Batterie, bis der SOC-Wert 40 % erreicht.<br>Zwischen 18:00-01:00,<br>Wenn der SOC der Batterie höher als 35% ist, entlädt der Hybrid-Wechselrichter                                                                  |

#### 5.8 Grid Setup Menu

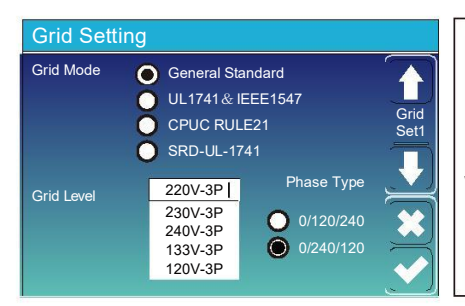

Bitte wählen Sie den richtigen Netz-Modus. Wenn Sie sich nicht sicher sind, wählen Sie bitte General Standard.

Bitte wählen Sie den richtigen Netz-Modus in Ihrer Region, Andernfalls funktioniert die Maschine nicht oder wird beschädigt.

Phase type: Wenn das Wechselrichter-LCD " W03" anzeigt, bedeutet dies, dass die Netzphase ein Fehler hat. Bitte versuchen Sie "0/120/240" zu verwenden.

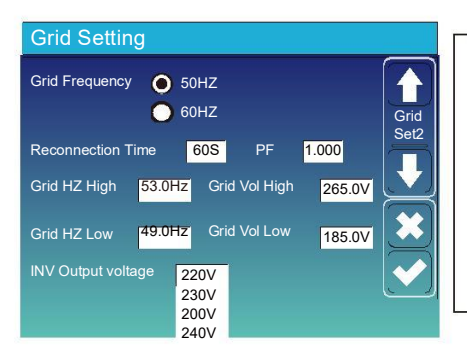

#### UL1741&IEEE1547, CPUC RULE21, SRD-UL-1741

Es ist nicht erforderlich die Einstellungen anzupassen.

#### **General Standard**

Bitte wählen Sie die richtige Netzfrequenz in Ihrem Gebiet.

Sie können dies als Standardwert verwenden.

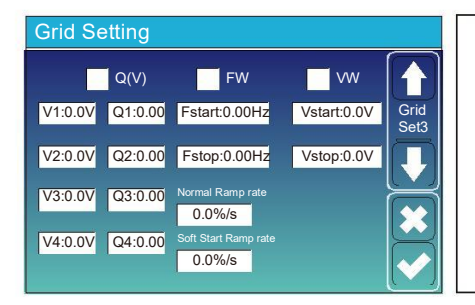

Nur für Kalifornien.

| Grid Sett | ing   |            |       |                                                                  |
|-----------|-------|------------|-------|------------------------------------------------------------------|
| L/HV      | RT    | L/HFRT     |       | $\left[ \begin{array}{c} \bullet \\ \bullet \end{array} \right]$ |
| HV2:0.0V  | 0.16S |            |       | Grid<br>Set4                                                     |
| HV1:0.0V  | 0.16S | HF2:0.00HZ | 0.16S |                                                                  |
| LV1:0.0V  | 0.16S | HF1:0.00HZ | 0.16S | $\leq$                                                           |
| LV2:0.0V  | 0.16S | LF1:0.00HZ | 0.16S |                                                                  |
| LV3:0.0V  | 0.16S | LF2:0.00HZ | 0.16S |                                                                  |

|   | Nur für Kalifornien. |
|---|----------------------|
|   |                      |
| < |                      |
|   |                      |

#### 5.9 Generator Port Use Setup Menu

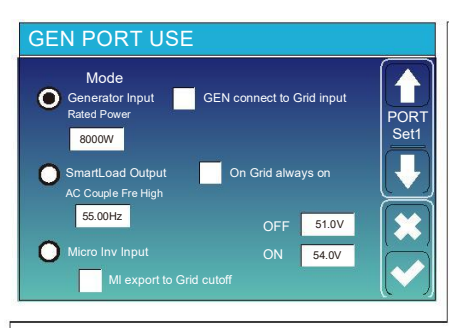

#### Smart Load OFF Batt

• Batterie-SOC, bei dem die Smart-Last abgeschaltet wird.

Smart Load ON Batt

• Batterie-SOC, bei dem die Smart-Last eingeschaltet wird.

On Grid always on: Auf "Grid always on" schaltet sich die Smart Load ein, wenn das Netz vorhanden ist.

Micro Inv Input: Um den Generator-Eingangsport als Mikro-Wechselrichter am Netzwechselrichtereingang (AC-gekoppelt) zu verwenden, wird diese Funktion auch mit "Grid-Tied"-Wechselrichtern funktionieren.

\* Micro Inv Input OFF: Wenn der SOC-Wert der Batterie den eingestellten Wert überschreitet, schaltet sich der Microinverter oder der netzgekoppelte Wechselrichter ab.

\* Micro Inv Input ON: Wenn der Batterie-SOC niedriger als der eingestellte Wert ist, beginnt Microinveter oder netzgebundener Wechselrichter zu arbeiten.

AC Couple Fre High: Wenn Sie "Micro Inv-Eingang" wählen, und der Batterie-SOC allmählich den Einstellwert (OFF) erreicht, nimmt die Ausgangsleistung des Mikrowechselrichters linear ab. Wenn der Akku-SOC gleich dem Einstellwert (OFF) ist, wird die Systemfrequenz zum Einstellwert (AC-Paar Fre hoch) und der Mikrowechselrichter hört auf zu arbeiten. MI-Export to grid cutoff: Beenden Sie den Export der vom Mikrowechselrichter erzeugten Energie in das Netz. Note: Micro Inv Input OFF und On ist nur für bestimmte FW-Versionen gültig.

Generator input rated power: erlaubte Max. Leistung aus Diesel Generator.

GEN connect to grid input: Schliessen Sie den Dieselgenerator an die Grid-Eingangsport.

Smart Load Output: Dieser Modus verwendet die Gen-Eingangsport als Ausgang. Dieser erhält nur dann Strom, wenn die Batterie SOC und die PV-Leistung über einem vom Benutzer programmierbaren Schwellenwert liegt.

e.g. ON: 100%, OFF=95%: Wenn die PV-Leistung 500W überschreitet und Batteriebank SOC 100% erreicht, schaltet sich automatisch der Smart Load Port ein und versorgt die angeschlossene Last mit Strom.

Wenn der SOC der Batteriebank 95 % <, wird der Smart Load Portautomatisch abgeschalten.

#### 5.10 Advanced Function Setup Menu

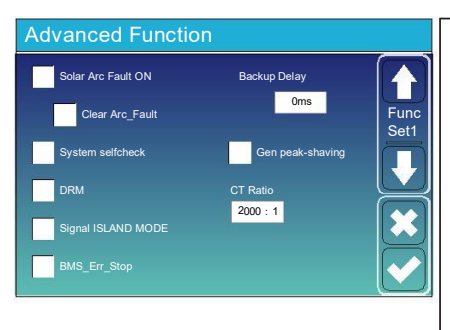

Solar Arc Fault ON: Dies gilt nur für die USA. System selfcheck: Dies ist nur für die Fabrik. Gen Peak-shaving: Aktivieren Sie, wenn die Leistung des Generators unter dem Nennwert des Wechselrichters liegt. Stellen Sie den redundanten Teil bereit, um sicherzustellen, dass der Generator nicht überlastet wird. DRM: For AS4777 standard Backup Delay: Reserviert BMS\_Err\_Stop: Wenn dies aktiv ist kommunizieren das Batterie-BMS nicht mit dem Wechselrichter. Der Wechselrichter schaltet ab und meldet einen Fehler. Signal island mode: Reserviert.

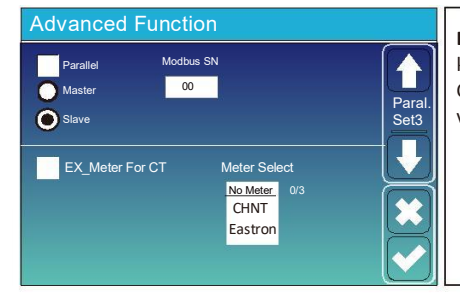

**Ex\_Meter For CT:** bei Verwendung des zero-export to CT, kann der Hybrid-Wechselrichter die Funktion EX\_Meter For CT und die verschiedenen Zähler, z.B. CHNT und Eastron verwenden.

## 5.11 Device Info Setup Menu

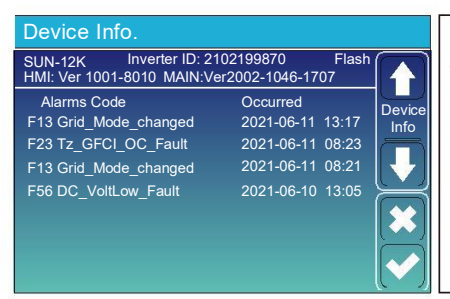

Diese Seite zeigt die Wechselrichter-ID, die Wechselrichterversion und die Alarmcodes.

HMI: LCD-Version

MAIN: Steuerplatine FW Version

## 6. Mode

### Mode I:Basic

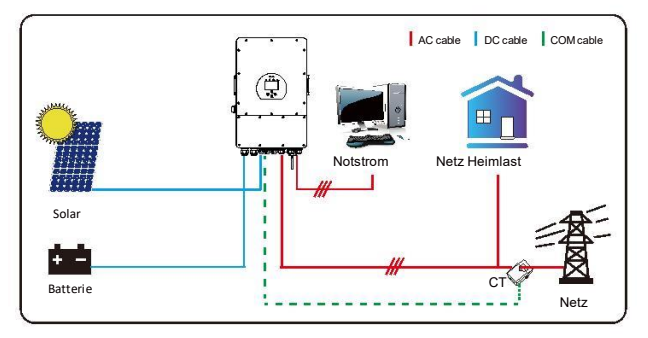

### Mode II: With Generator

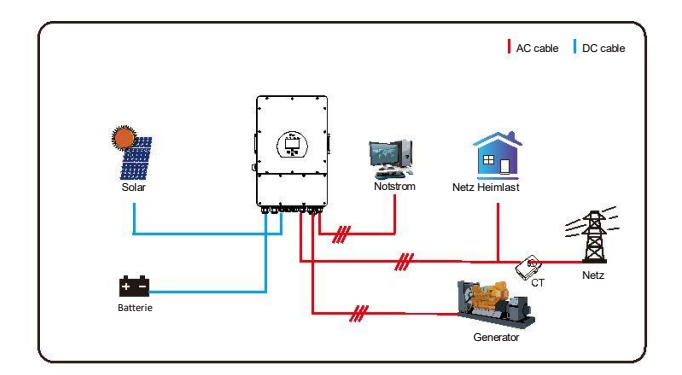

## 5.11 Einrichtungsmenü Geräteinfo

| Device Info.                                          |                                   |     |  |  |
|-------------------------------------------------------|-----------------------------------|-----|--|--|
| SUN-12K Inverter ID: 21<br>HMI: Ver 1001-8010 MAIN:Ve | 02199870 Flash<br>r2002-1046-1707 |     |  |  |
| Alarms Code                                           | Occurred                          | ico |  |  |
| F13 Grid_Mode_changed                                 | 2021-06-11 13:17 Inf              | 0   |  |  |
| F23 Tz_GFCI_OC_Fault                                  | 2021-06-11 08:23                  |     |  |  |
| F13 Grid_Mode_changed                                 | 2021-06-11 08:21                  |     |  |  |
| F56 DC_VoltLow_Fault                                  | 2021-06-10 13:05                  | R   |  |  |
|                                                       |                                   | 5]  |  |  |
|                                                       |                                   |     |  |  |

Auf dieser Seite werden Wechselrichter-ID, Wechselrichterversion und Alarmcodes angezeigt.

HMI: LCD version

MAIN: Control board FW version

## 6. Modus

#### Modus I: Einfach

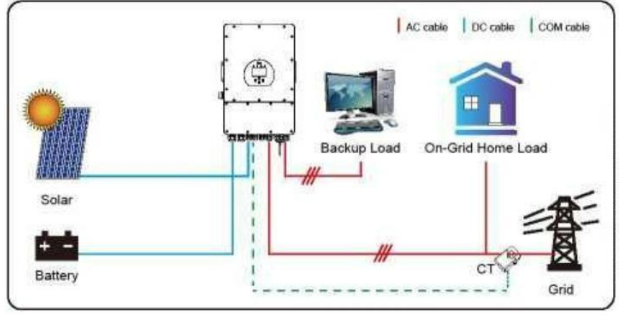

## Modus II: Mit Generator

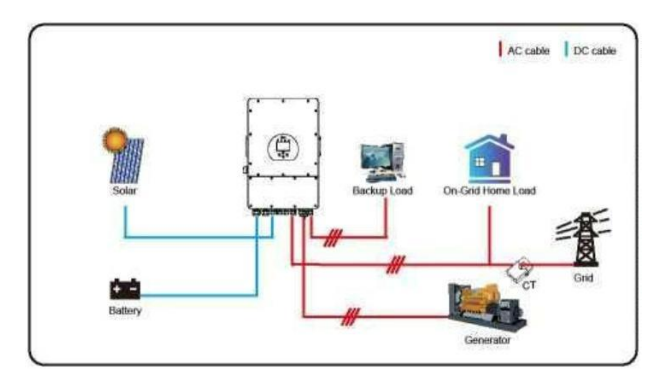

## Modus III: Mit Smart-Load

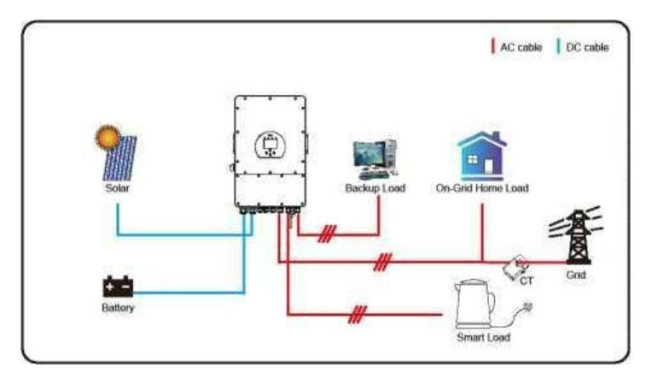

#### Modus IV: AC-Paar

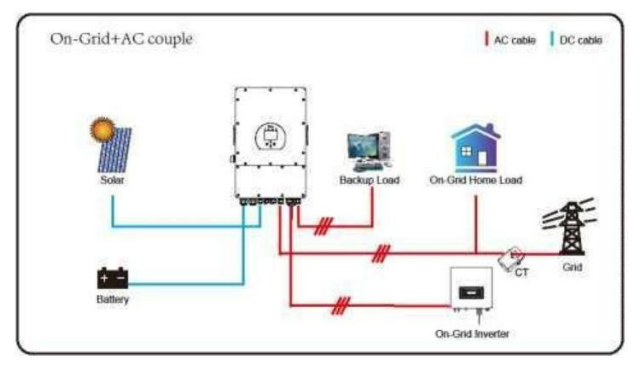

Die 1. Prioritätsleistung des Systems ist immer die PV-Leistung, dann sind die 2. und 3. Prioritätsleistung die Batteriebank oder das Netz, je nach Leistung. Die letzte Notstromversorgung ist der Generator, sofern verfügbar.

## 7. Haftungsbeschränkung

e

Zusätzlich zur oben beschriebenen Produktgarantie sehen die staatlichen und lokalen Gesetze und Vorschriften eine finanzielle Entschädigung für den Stromanschluss des Produkts vor (einschliesslich der Verletzung stillschweigender Bedingungen und Garantien). Das Unternehmen erklärt hiermit, dass die Bedingungen des Produkts und der Police jede Haftung nicht und nur in begrenztem Umfang rechtlich ausschliessen können.

| Fehlercode                           | Beschreibung                       | Lösungen                                                                                                    |
|--------------------------------------|------------------------------------|----------------------------------------------------------------------------------------------------|
|                                      |                                    | 1, Überprüfen Sie die Polarität des PV-Eingangs                                                                                                    |
| F01 Verpolungsfehler am DC-Eingang z |                                    | 2, Suchen Sie Hilfe von uns, wenn Sie nicht in den Normalzustand<br>zurückkehren können.                                                                                                    |
| F07                                  | DC_START_Fehler                    | <ol> <li>Die BUS-Spannung kann nicht aus PV oder Batterie aufgebaut werden.</li> <li>Starten Sie den Wechselrichter neu. Wenn der Fehler weiterhin besteht,<br/>wenden Sie sich bitte an uns, um Hilfe zu erhalten</li> </ol>                                                                                                    |
| F13                                  | Änderung des Arbeitsmodus          | <ol> <li>Wenn sich der Netztyp und die Frequenz geändert haben, wird F13<br/>gemeldet;</li> <li>Wenn der Batteriemodus in den Modus "Keine Batterie" geändert<br/>wurde, wird F13 gemeldet;</li> <li>Bei einigen alten FW-Versionen wird F13 gemeldet, wenn sich der<br/>Arbeitsmodus des Systems geändert hat.</li> <li>Im Allgemeinen verschwindet es automatisch, wenn F13 angezeigt wird;</li> <li>Wenn immer noch gleich, schalten Sie den DC-Schalter und den AC-<br/>Schalter aus und warten Sie eine Minute und schalten Sie dann den<br/>DC/AC-Schalter ein;</li> <li>Suchen Sie Hilfe von uns, wenn Sie nicht zum Normalzustand<br/>zurückkehren können.</li> </ol> |
| F15                                  | AC-Überstromfehler von<br>Software | AC-seitiger Überstromfehler<br>1.Bitte überprüfen Sie, ob die Backup-Lastleistung und die gemeinsame<br>Lastleistung innerhalb des Bereichs liegen;<br>2. Starten Sie neu und prüfen Sie, ob es normal ist;<br>3. Suchen Sie Hilfe von uns, wenn Sie nicht zum Normalzustand<br>zurückkehren können.                                                                                                    |
| F 16                                 | AC-Leckstromfehler                 | Leckstromfehler<br>1, Überprüfen Sie den Erdungsanschluss des PV-seitigen Kabels<br>2, Starten Sie das System 2-3 mal neu<br>3, Wenn der Fehler weiterhin besteht, wenden Sie sich bitte an uns, um<br>Hilfe zu erhalten.                                                                                                    |
| F18                                  | AC-Überstromfehler der Hardware    | AC-seitiger Überstromfehler<br>1.Bitte überprüfen Sie, ob die Backup-Lastleistung und die Commonload-<br>Leistung innerhalb des Bereichs liegen;<br>2. Starten Sie neu und prüfen Sie, ob es normal ist;<br>3. Suchen Sie Hilfe von uns, wenn Sie nicht zum Normalzustand<br>zurückkehren können.                                                                                                    |
| F20                                  | DC-Überstromfehler der Hardware    | <ul> <li>DC-seitiger Überstromfehler</li> <li>1.Anschluss des PV-Moduls und des Akkus prüfen;</li> <li>2. Wenn der Wechselrichter im Off-Netz-Modus mit hoher Stromlast<br/>startet, kann er F20 melden. Bitte reduzieren Sie die angeschlossene<br/>Lastleistung;</li> <li>3. Schalten Sie den DC-Schalter und den AC-Schalter aus und warten Sie<br/>eine Minute, dann schalten Sie den DC/AC-Schalter wieder ein;</li> <li>4. Suchen Sie Hilfe von uns, wenn Sie nicht zum Normalzustand<br/>zurückkehren können.</li> </ul>                                                                                                    |

| Fehlercode | Beschreibung                                         | Lösungen                                                                                                    |
|------------|------------------------------------------------------|----------------------------------------------------------------------------------------------------|
| F21        | Tz_HV_Overcurr_fault                                 | BUS-Überstrom.<br>1. Überprüfen Sie die Einstellung des PV-Eingangsstroms und des<br>Batteriestroms<br>2. Starten Sie das System 2-3 Mal neu.<br>3. Wenn der Fehler weiterhin besteht, wenden Sie sich bitte an uns, um Hilfe zu                                                                                                    |
| F22        | Tz_EmergStop_Fault                                   | Fernabschaltung<br>1 zeigt an, dass der Wechselrichter ferngesteuert wird.                                                                                                    |
| F23        | Der Tz_GFCI_OCStrom ist<br>ein transienter Überstrom | Leckstromfehler<br>1. Erdungsanschluss des PV-seitigen Kabels prüfen.<br>2. Starten Sie das System 2-3 Mal neu.<br>3. Wenn der Fehler weiterhin besteht, wenden Sie sich bitte an uns, um Hilfe zu<br>erhalten.                                                                                                    |
| F24        | DC-Isolationsfehler                                  | <ul> <li>PV-Isolationswiderstand ist zu niedrig</li> <li>1. Überprüfen Sie, ob die Verbindung von PV-Modulen und Wechselrichter fest<br/>und korrekt ist;</li> <li>2. Prüfen Sie, ob das PE-Kabel des Wechselrichters geerdet ist;</li> <li>3. Suchen Sie Hilfe von uns, wenn Sie nicht zum Normalzustand zurückkehren<br/>können.</li> </ul>                                                                                                    |
| F26        | Die DC-Sammelschiene ist<br>asymmetrisch             | <ol> <li>Bitte warten Sie eine Weile und prüfen Sie, ob es normal ist;</li> <li>Wenn die Lastleistung von 3 Phasen stark unterschiedlich ist, wird dies<br/>gemeldet<br/>die F26.</li> <li>Wenn DC-Leckstrom vorhanden ist, wird F26 gemeldet</li> <li>Starten Sie das System 2-3 Mal neu.</li> </ol>                                                                                                    |
| F48        | AC niedrigere Frequenz                               | Netzfrequenz ausserhalb des Bereichs<br>1. Überprüfen Sie, ob die Frequenz im Bereich der Spezifikation liegt oder<br>nicht;<br>2. Prüfen Sie, ob die AC-Kabel fest und richtig angeschlossen sind;<br>3. Suchen Sie Hilfe von uns wenn Sie nicht zum Normalzustand zurückkehren                                                                                                    |
| F29        | Paralleler CAN-Bus-Fehler                            | <ol> <li>Löberprüfen Sie im Parallelmodus die parallele<br/>Kommunikationskabelverbindung und die Einstellung der<br/>Kommunikationsadresse des Hybrid-Wechselrichters;</li> <li>Während der Startphase des parallelen Systems melden die Wechselrichter<br/>F29. Wenn sich jedoch alle Wechselrichter im EIN-Status befinden,<br/>verschwindet es automatisch;</li> <li>Wenn der Fehler weiterhin besteht, wenden Sie sich bitte an uns, um Hilfe zu<br/>erhalten</li> </ol> |
| F34        | AC-Überstromfehler                                   | <ol> <li>Überprüfen Sie die angeschlossene Backup-Last und stellen Sie sicher, dass<br/>sie sich im zulässigen Leistungsbereich befindet</li> <li>Wenn der Fehler weiterhin besteht, wenden Sie sich bitte an uns, um Hilfe zu<br/>erhalten</li> </ol>                                                                                                    |
| F41        | Stopp des parallelen Systems                         | <ol> <li>Überprüfen Sie den Arbeitsstatus des Hybrid-Wechselrichters. Wenn 1<br/>Hybrid-Wechselrichter abgeschaltet wird, werden alle Hybrid-<br/>Wechselrichter abgeschaltet<br/>meldet Fehler F41.</li> </ol>                                                                                                    |
| F42        | Niederspannung der<br>Wechselstromleitung            | <ul> <li>Netzspannungsfehler</li> <li>1. Überprüfen Sie, ob die AC-Spannung im Bereich der<br/>Standardspannungsspezifikation liegt;</li> <li>2. Prüfen Sie, ob die AC-Netzkabel fest und korrekt angeschlossen sind;</li> <li>3. Suchen Sie Hilfe von uns, wenn Sie nicht zum Normalzustand zurückkehren<br/>können.</li> </ul>                                                                                                    |

| Fehlercode | Beschreibung                                | Lösungen                                                                                                    |
|------------|---------------------------------------------|----------------------------------------------------------------------------------------------------|
| F46        | Störung der Backup-<br>Batterie             | <ol> <li>Bitte überprüfen Sie jeden Batteriestatus, wie Spannung / SOC und<br/>Parameter usw., und stellen Sie sicher, dass alle Parameter gleich sind.</li> <li>Wenn der Fehler weiterhin besteht, wenden Sie sich bitte an uns, um Hilfe zu<br/>erhalten</li> </ol>                                                                                                    |
| F47        | Wechselstrom über Frequenz                  | Netzfrequenz ausserhalb des Bereichs<br>1.Überprüfen Sie, ob die Frequenz im Bereich der Spezifikation liegt oder nicht;<br>2. Prüfen Sie, ob die AC-Kabel fest und richtig angeschlossen sind;<br>3. Suchen Sie Hilfe von uns, wenn Sie nicht zum Normalzustand zurückkehren<br>können.                                                                                             |
| F48        | AC niedrigere Frequenz                      | Netzfrequenz ausserhalb des Bereichs<br>1.Überprüfen Sie, ob die Frequenz im Bereich der Spezifikation liegt oder nicht;<br>2. Prüfen Sie, ob die AC-Kabel fest und richtig angeschlossen sind;<br>3. Suchen Sie Hilfe von uns, wenn Sie nicht zum Normalzustand zurückkehren<br>können.                                                                                             |
| F55        | DC-Sammelschienenspannung ist<br>zu hoch    | <ul> <li>BUS-Spannung ist zu hoch</li> <li>1.Prüfen Sie, ob die Batteriespannung zu hoch ist;</li> <li>2. Überprüfen Sie die PV-Eingangsspannung und stellen Sie sicher, dass sie<br/>innerhalb des zulässigen Bereichs liegt.</li> <li>3. Suchen Sie Hilfe von uns, wenn Sie nicht zum Normalzustand zurückkehren<br/>können.</li> </ul>                                            |
| F56        | DC-Sammelschienenspannung ist<br>zu niedrig | <ul> <li>Batteriespannung niedrig</li> <li>1.Prüfen Sie, ob die Batteriespannung zu niedrig ist;</li> <li>2. Wenn die Batteriespannung zu niedrig ist, verwenden Sie PV oder Netz, um die Batterie aufzuladen;</li> <li>3. Suchen Sie Hilfe von uns, wenn Sie nicht zum Normalzustand zurückkehren können.</li> </ul>                                                                |
| F58        | BMS-Kommunikationsfehler                    | <ol> <li>1,Es teilt mit, dass die Kommunikation zwischen Hybrid-Wechselrichter und<br/>Batterie-BMS getrennt ist, wenn "BMS_Err-Stop" aktiv ist</li> <li>2, Wenn Sie dies nicht sehen möchten, können Sie das Element "BMS_Err-<br/>Stop" auf dem LCD deaktivieren.</li> <li>3, Wenn der Fehler weiterhin besteht, wenden Sie sich bitte an uns, um Hilfe zu<br/>erhalten</li> </ol> |
| F62        | DRMs0_stop                                  | <ol> <li>Die DRM-Funktion ist nur für den australischen Markt bestimmt.</li> <li>Überprüfen Sie, ob die DRM-Funktion aktiv ist oder nicht</li> <li>Holen Sie sich Hilfe von uns, wenn Sie nach dem Neustart des Systems nicht<br/>in den Normalzustand zurückkehren können</li> </ol>                                                                                                |
| F34        | AC-Überstromfehler                          | <ol> <li>Überprüfen Sie die angeschlossene Backup-Last und stellen Sie sicher, dass<br/>sie sich im zulässigen Leistungsbereich befindet</li> <li>Wenn der Fehler weiterhin besteht, wenden Sie sich bitte an uns, um Hilfe zu<br/>erhalten</li> </ol>                                                                                                    |
| F63        | ARC-Fehler                                  | <ol> <li>ARC-Fehlererkennung ist nur für den US-Markt;</li> <li>Kabelanschluss des PV-Moduls prüfen und Fehler beseitigen;</li> <li>Suchen Sie Hilfe von uns, wenn Sie nicht zum Normalzustand zurückkehren<br/>können</li> </ol>                                                                                                    |
| F64        | Kühlkörper-<br>Hochtemperaturfehler         | Kühlkörpertemperatur ist zu hoch<br>1.Prüfen Sie, ob die Temperatur der Arbeitsumgebung zu hoch ist;<br>2. Schalten Sie den Wechselrichter für 10 Minuten aus und starten Sie ihn neu;<br>3. Suchen Sie Hilfe von uns, wenn Sie nicht zum Normalzustand zurückkehren<br>können.                                                                                                    |

#### Tabelle 7-1 Fehlerinformationen

Unter der Anleitung unseres Unternehmens geben Kunden unsere Produkte zurück, damit unser Unternehmen den Service der Wartung oder des Austauschs von Produkten mit gleichem Wert anbieten kann. Kunden müssen die erforderlichen Fracht- und anderen damit verbundenen Kosten bezahlen. Jeder Ersatz oder jede Reparatur des Produkts deckt die verbleibende Garantiezeit des Produkts ab. Wenn ein Teil des Produkts oder Produkts während der Garantiezeit vom Unternehmen selbst ersetzt wird, gehören alle Rechte und Interessen des Ersatzprodukts oder der Ersatzkomponente dem Unternehmen.

Die Werksgarantie umfasst keine Schäden aus folgenden Gründen:

- Schäden während des Transports der Ausrüstung ;
- Schäden durch falsche Installation oder Inbetriebnahme ;
- Schäden, die durch Nichtbeachtung von Bedienungs-, Installations- oder Wartungsanweisungen entstehen ;
- Schäden, die durch Versuche verursacht wurden, Produkte zu modifizieren, zu ändern oder zu reparieren ;
- Schäden durch unsachgemässe Verwendung oder Bedienung ;
- Schäden durch unzureichende Belüftung von Geräten ;
- Schäden, die durch Nichteinhaltung geltender Sicherheitsnormen oder -vorschriften verursacht wurden ;
- Schäden durch Naturkatastrophen oder höhere Gewalt (z. B. Hochwasser, Blitzschlag, Überspannung, Sturm, Feuer etc.)

Darüber hinaus beeinträchtigen normaler Verschleiss oder andere Fehler den grundlegenden Betrieb des Produkts nicht. Äussere Kratzer, Flecken oder natürlicher mechanischer Verschleiss stellen keinen Mangel des Produkts dar.

## 8. Datenblatt

| Modell                              | SUN-5K-<br>SG04LP3 | SUN-6K<br>SG04LP3 | - SUN-8K- SU<br>SG04LP3 SG | UN-10K-<br>04LP3 | SUN-12K-<br>SG04LP3 |
|-------------------------------------|--------------------|-------------------|----------------------------|------------------|---------------------|
| Batterieeingangsdatum               |                    |                   |                            |                  |                     |
| Batterietyp                         |                    | Ble               | ei-Säure oder l            | _i-lon           |                     |
| Batteriespannungsbereich (V)        |                    |                   | 40-60V                     |                  |                     |
| max. Ladestrom (A)                  | 120A               | 150A              | 190A                       | 210A             | 240A                |
| max. Entladestrom (A)               | 120A               | 150A              | 190A                       | 210A             | 240A                |
| Ladekurve                           | -                  | 3                 | Stufen / Ausgl             | eich             |                     |
| Externer Temperatursensor           |                    |                   | ja                         |                  |                     |
| Ladestrategie für Li-Ion-Akkus      |                    | Selb              | stanpassung a              | n BMS            |                     |
| PV-String-Eingangsdaten             |                    |                   |                            |                  |                     |
| max. DC-Eingangsleistung (W)        | 6500W              | 7800W             | 10400W                     | 13000W           | 15600 W             |
| PV-Eingangsspannung (V)             | 0                  | 5                 | 50V (160V~80               | 0V)              |                     |
| MPPT-Bereich (V)                    |                    |                   | 200V-650V                  |                  |                     |
| Anlaufspannung (V)                  |                    |                   | 160V                       |                  |                     |
| PV-Eingangsstrom (A)                | 13A+13A            | 13A+13A           | 13A+13A                    | 26A+13A          | 26A+13A             |
| Max.PV lsc(A)                       | 17A+17A            | 17A+17A           | 17A+17A                    | 34A+17A          | 34A+17A             |
| Anzahl MPPT-Tracker                 |                    |                   | 2                          |                  |                     |
| Anzahl der Strings pro MPPT-Tracker | 1+1                | 1+1               | 1+1                        | 2+1              | 2+1                 |
| AC-Ausgangsdaten                    |                    |                   |                            |                  |                     |
| AC-Nennleistung und USV-Leistung    | 5000               | 6000              | 8000                       | 10000            | 12000               |
| max. AC-Ausgangsleistung (W)        | 5500               | 6600              | 8800                       | 11000            | 13200               |
| Spitzenleistung (netzunabhängig)    |                    | 2-fac             | he Nennleistu              | ng, 10 S         |                     |
| AC-Ausgangsnennstrom (A)            | 7.6/7.2A           | 9,1/8,7 A         | 12,1/11,6 A 1              | l5,2/14,5 A      | 18.2/17.4A          |
| max. Wechselstrom (A)               | 11.4/10.9A         | 13,6/13A          | 18,2/17,4A 2               | 2,7/21,7A        | 27.3/26.1A          |
| max. Kontinuierlicher AC-Durchgang  |                    |                   | 45A                        |                  |                     |
| Ausgangsfrequenz und Spannung       | -                  | 50/60Hz;          | 380/400 VAC                | (dreiphasig)     |                     |
| Rastertyp                           | Drei Phasen        |                   |                            |                  |                     |
| Aktuelle harmonische Verzerrung     |                    | THD<3             | 8% (Lineare La             | st<1,5%)         |                     |
| Effizienz                           |                    |                   |                            |                  |                     |
| max. Effizienz                      | 2                  |                   | 97,60 %                    |                  |                     |
| Euro-Effizienz                      |                    |                   | 97,00 %                    |                  |                     |
| MPPT-Effizienz                      |                    |                   | >99%                       |                  |                     |
| Schutz                              |                    |                   |                            |                  |                     |
| PV-Lichtbogenfehlererkennung        |                    |                   | Integriert                 |                  |                     |
| PV-Eingangs-Blitzschutz             | Integriert         |                   |                            |                  |                     |
| Schutz vor Inselbildung             |                    |                   | Integriert                 |                  |                     |
| PV-String-Eingangsverpolungsschutz  |                    |                   | Integriert                 |                  |                     |
| Isolationswiderstandserkennung      | Integriert         |                   |                            |                  |                     |
| Fehlerstrom-Überwachungseinheit     | Integriert         |                   |                            |                  |                     |
| Ausgangsüberstromschutz             | 9                  |                   | Integriert                 |                  |                     |
| Kurzschlussschutz am Ausgang        |                    |                   | Integriert                 |                  |                     |
| Ausgangsüberspannungsschutz         | (                  | Gleichstrom       | Typ II / Wech              | selstrom Typ I   |                     |

| Zertifizierungen und Standards |                                                                                                    |  |  |
|--------------------------------|----------------------------------------------------------------------------------------------------|--|--|
| Netzregulierung                | CEI 0-21,VDE-AR-N 4105,NRS 097,IEC 62116,IEC 61727,G99,G98,<br>VDE 0126-1-1, RD 1699, C10-11          |  |  |
| EMV/Sicherheitsverordnung      | IEC/EN 62109-1,IEC/EN 62109-2,IEC/EN 61000-6-1,<br>IEC/EN 61000-6-2,IEC/EN 61000-6-3,IEC/EN 61000-6-4 |  |  |
| Allgemeine Daten               |                                                                                                    |  |  |
| Betriebstemperatur Rande (°C ) | -45~60 °C , >45 ° C Derating                                                                          |  |  |
| Kühlung                        | Intelligente Kühlung                                                                                  |  |  |
| Lärm (dB)                      | <45dB(A)                                                                                              |  |  |
| Kommunikation mit BMS          | RS485; KANN                                                                                           |  |  |
| Gewicht (kg)                   | 33.6                                                                                                  |  |  |
| Grösse (mm)                    | 422 B x 699,3 H x 279 T                                                                               |  |  |
| Schutzgrad                     | IP65                                                                                                  |  |  |
| Installationsstil              | An der Wand montiert                                                                                  |  |  |
| Garantie                       | 5 Jahre                                                                                               |  |  |

## 9. Appendix I

Definition des RJ45-Port-Pins für BMS

| Nein. | RS485-Pin |  |
|-------|-----------|--|
| 1     | 485 v     |  |
| 2     | 485 A     |  |
| 3     |           |  |
| 4     | CAN-H     |  |
| 5     | KANN ICH  |  |
| 6     | Masse 485 |  |
| 7     | 485 A     |  |
| 8     | 485 v     |  |

Definition des RJ45-Port-Pins für Meter-485

| Nein. | Meter-485 Stift |  |
|-------|-----------------|--|
| 1     | METER-485 B     |  |
| 2     | METER-485 A     |  |
| 3     | COM-GND         |  |
| 4     |                 |  |
| 5     |                 |  |
| 6     | COM-GND         |  |
| 7     | METER-485 A     |  |
| 8     | METER-485 B     |  |

Definitfon des RJ45-Ports Pin des "Modbus-Ports" für die Fernüberwachung

| Nein. | Modbus-Port |
|-------|-------------|
| 1     | 485 v       |
| 2     | 485 A       |
| 3     | Masse 485   |
| 4     |             |
| 5     |             |
| 6     | GND_485     |
| 7     | 485_A       |
| 8     | 485_B       |

Modbus-Port

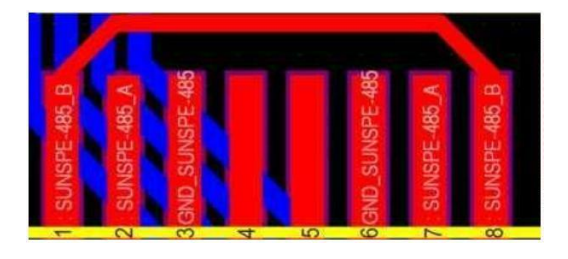

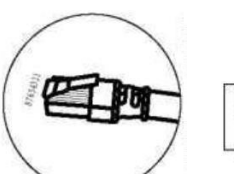

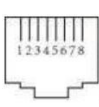

BMS-Port

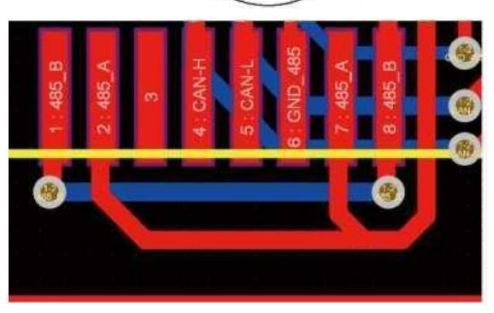

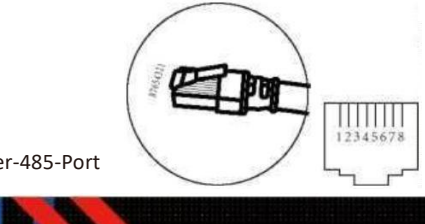

Meter-485-Port

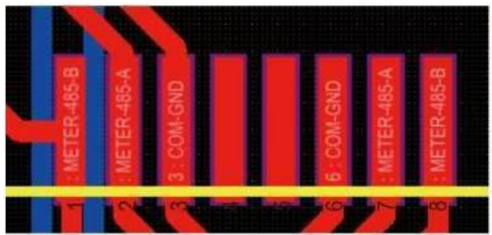

RS232

| Nein. | WLAN/RS232 |
|-------|------------|
| 1     | D-GND      |
| 2     |            |
| 3     |            |
| 4     |            |
| 5     | Senden     |
| 6     | Empfang    |
| 7     | 12 VDC     |
| 8     |            |
| 9     |            |

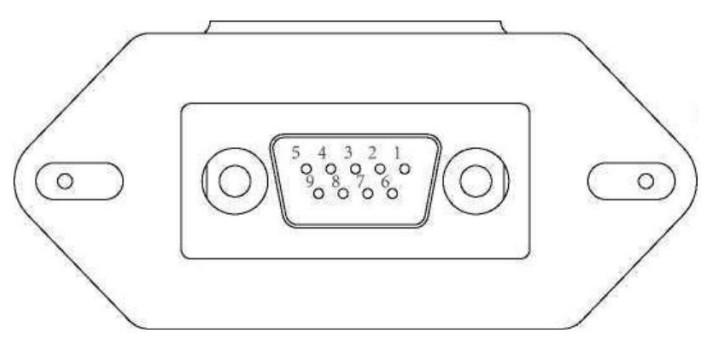

## WLAN/RS232

Dieser RS232-Port wird verwendet, um den WLAN-Datenlogger anzuschliessen

## 10. Appendix II

1. Abmessungen des Stromwandlers mit geteiltem Kern (CT): (mm)

2. Die Länge des sekundären Ausgangskabels beträgt 4

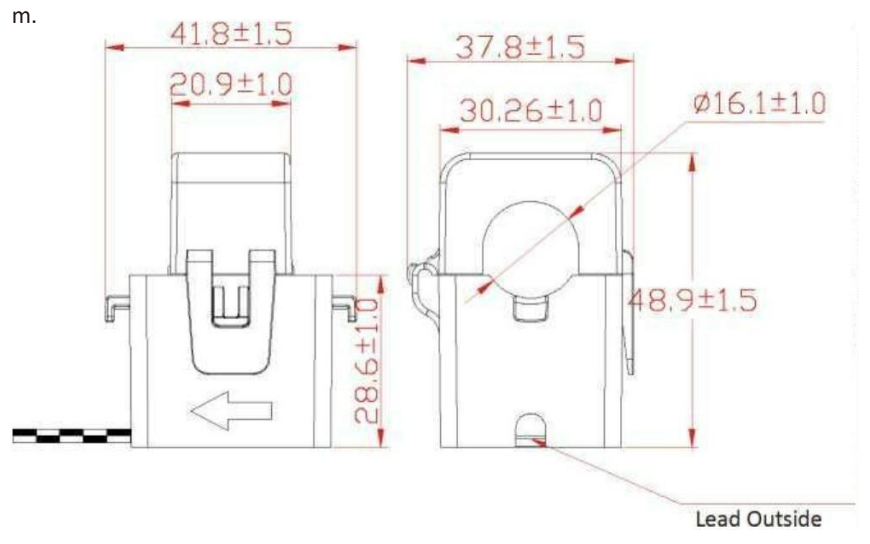

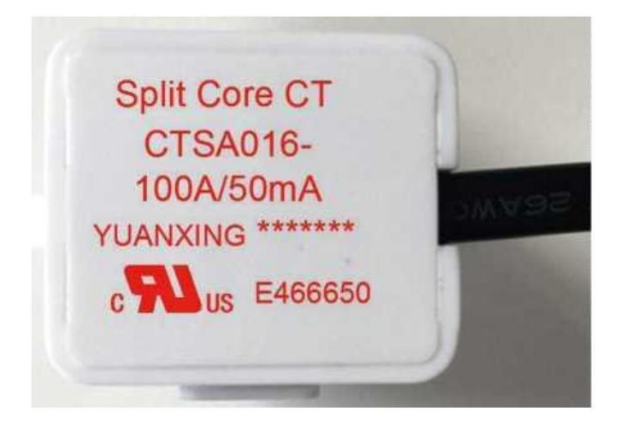

## NINGBO DEYE INVERTER TECHNOLOGY CO., LTD.

Hinzufügen: No.26-30, South Yongjiang Road, Beilun, 315806, Ningbo, China Tel: +86 (0) 574 8622 8957 Fax: +86 (0) 574 8622 8852 E-Mail: service@deye.com.cn Internet: www.deyeinverter.com 30240301000690 Version: 2.2, 2022-04-26